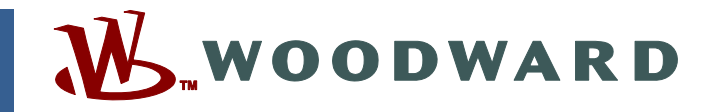

### Application Note 51226 (Revision A) Original Instructions

## Woodward VxWorks<sup>®</sup> Real Time Operating System (RTOS) AtlasPC<sup>™</sup> ServLink/OPC Conversion

FROM: 8273-2xx TO: 8273-4xx

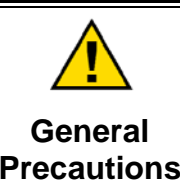

Read this entire manual and all other publications pertaining to the work to be performed before installing, operating, or servicing this equipment.

Practice all plant and safety instructions and precautions.

Failure to follow instructions can cause personal injury and/or property damage.

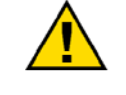

Revisions

This publication may have been revised or updated since this copy was produced. To verify that you have the latest revision, check manual 26311, *Revision Status & Distribution Restrictions of Woodward Technical Publications*, on the *publications page* of the Woodward website:

www.woodward.com/publications

The latest version of most publications is available on the *publications page*. If your publication is not there, please contact your customer service representative to get the latest copy.

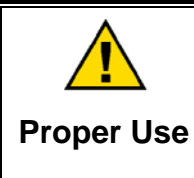

Any unauthorized modifications to or use of this equipment outside its specified mechanical, electrical, or other operating limits may cause personal injury and/or property damage, including damage to the equipment. Any such unauthorized modifications: (i) constitute "misuse" and/or "negligence" within the meaning of the product warranty thereby excluding warranty coverage for any resulting damage, and (ii) invalidate product certifications or listings.

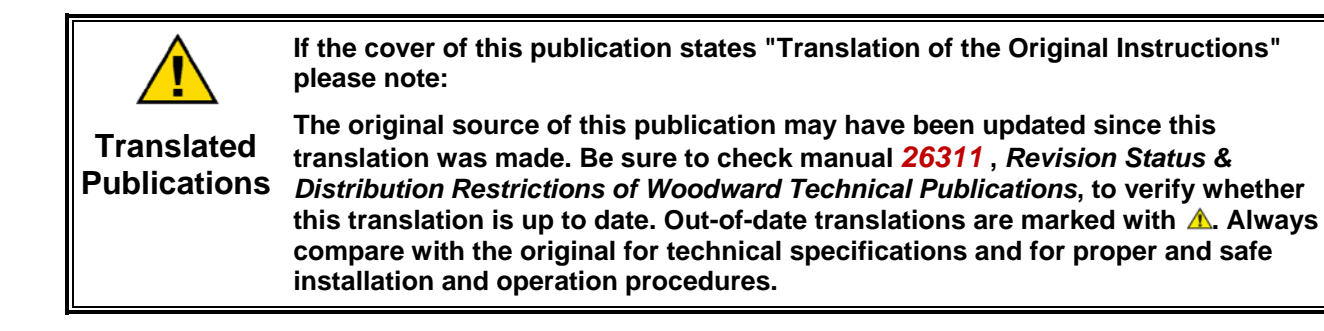

Woodward reserves the right to update any portion of this publication at any time. Information provided by Woodward is believed to be correct and reliable. However, no responsibility is assumed by Woodward unless otherwise expressly undertaken.

## Contents

| WARNINGS AND NOTICES                                                                                                    | 2                                 |
|----------------------------------------------------------------------------------------------------|-----------------------------------|
| ELECTROSTATIC DISCHARGE AWARENESS                                                                                                    | 3                                 |
| VxWorks <sup>®</sup> RTOS ATLASPC <sup>™</sup> SERVLINK/OPC CONVERSION<br>AtlasPC <sup>™</sup> CPU Application Software Upgrade Instructions<br>How to Use the SOS ServLink OPC Server<br>with non-Woodward OPC Client Tools                          | <b>4</b><br>9<br>9                |
| CONVERTING EXISTING APPLICATION TO CODER VERSION 3.06-1<br>Create Export File of All Sheets in Existing Application File<br>Importing the .MOD file into Coder Template 3.06-1<br>Creating Shortcut for GAP2.16<br>Creating Shortcut for Coder 3.06-1 | <b>11</b><br>11<br>14<br>21<br>24 |
| ATLAS PC CPU APPLICATION SOFTWARE UPGRADE VERIFICATION                                                                                                    | 27                                |

### Warnings and Notices

#### **Important Definitions**

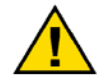

This is the safety alert symbol. It is used to alert you to potential personal injury hazards. Obey all safety messages that follow this symbol to avoid possible injury or death.

- **DANGER**—Indicates a hazardous situation which, if not avoided, will result in death or serious injury.
- **WARNING**—Indicates a hazardous situation which, if not avoided, could result in death or serious injury.
- **CAUTION**—Indicates a hazardous situation which, if not avoided, could result in minor or moderate injury.
- **NOTICE**—Indicates a hazard that could result in property damage only (including damage to the control).
- IMPORTANT—Designates an operating tip or maintenance suggestion.

|                                   | The engine, turbine, or other type of prime mover should be<br>equipped with an overspeed shutdown device to protect against                                                                                                    |
|-----------------------------------|----------------------------------------------------------------------------------------------------|
| Overspeed /                       | loss of life, or property damage.                                                                                                    |
| Overtemperature /<br>Overpressure | The overspeed shutdown device must be totally independent of the prime mover control system. An overtemperature or overpressure shutdown device may also be needed for safety, as appropriate.                                                                                           |
|                                   |                                                                                                    |
|                                   | The products described in this publication may present risks that<br>could lead to personal injury, loss of life, or property damage. Always<br>wear the appropriate personal protective equipment (PPE) for the job<br>at band. Equipment that should be considered includes but is not |
| Personal Protective               | at hand. Equipment that should be considered includes but is not                                                                                                    |

Personal Protective Equipment

- Eye Protection
- Hearing Protection
- Hard Hat
- Gloves

limited to:

- Safety Boots
- Respirator

Always read the proper Material Safety Data Sheet (MSDS) for any working fluid(s) and comply with recommended safety equipment.

**WARNING** Start-up

Be prepared to make an emergency shutdown when starting the engine, turbine, or other type of prime mover, to protect against runaway or overspeed with possible personal injury, loss of life, or property damage.

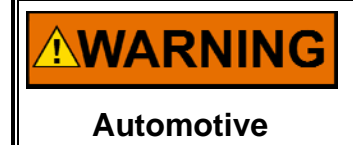

Applications

On- and off-highway Mobile Applications: Unless Woodward's control functions as the supervisory control, customer should install a system totally independent of the prime mover control system that monitors for supervisory control of engine (and takes appropriate action if supervisory control is lost) to protect against loss of engine control with possible personal injury, loss of life, or property damage.

## NOTICE

To prevent damage to a control system that uses an alternator or battery-charging device, make sure the charging device is turned off before disconnecting the battery from the system.

Battery Charging Device

## **Electrostatic Discharge Awareness**

| NOTICE                       | Electronic controls contain static-sensitive parts. Observe the following precautions to prevent damage to these parts:                                                                                                    |
|------------------------------|----------------------------------------------------------------------------------------------------|
| Electrostatic<br>Precautions | <ul> <li>Discharge body static before handling the control (with power to the control turned off, contact a grounded surface and maintain contact while handling the control).</li> <li>Avoid all plastic, vinyl, and Styrofoam (except antistatic versions) around printed circuit boards.</li> <li>Do not touch the components or conductors on a printed circuit board with your hands or with conductive devices.</li> <li>To prevent damage to electronic components caused by improper handling, read and observe the precautions in Woodward manual 82715, Guide for Handling and Protection of Electronic Controls, Printed Circuit Boards, and Modules.</li> </ul> |

Follow these precautions when working with or near the control.

- 1. Avoid the build-up of static electricity on your body by not wearing clothing made of synthetic materials. Wear cotton or cotton-blend materials as much as possible because these do not store static electric charges as much as synthetics.
- 2. Do not remove the printed circuit board (PCB) from the control cabinet unless absolutely necessary. If you must remove the PCB from the control cabinet, follow these precautions:
  - Do not touch any part of the PCB except the edges.
  - Do not touch the electrical conductors, the connectors, or the components with conductive devices or with your hands.
  - When replacing a PCB, keep the new PCB in the plastic antistatic protective bag it comes in until you are ready to install it. Immediately after removing the old PCB from the control cabinet, place it in the antistatic protective bag.

## VxWorks<sup>®</sup> RTOS AtlasPC<sup>™</sup> ServLink/OPC Conversion

### AtlasPC<sup>™</sup> CPU Application Software Upgrade Instructions

This document explains the steps required to implement the change suggested in the AtlasPC<sup>™</sup> VxWorks®—ServLink Communications Robustness service bulletin 01308.

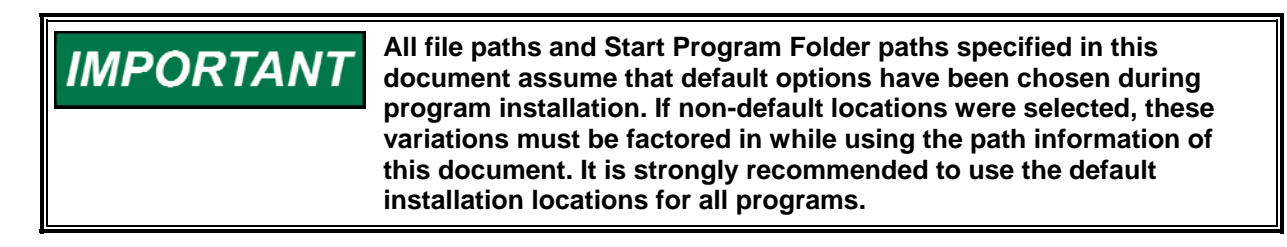

- 1. Install Microsoft's ".NET Framework" on each service PC\*. The .NET Framework is required by some of Woodward's service tools.
  - If the service PC does not already have the .NET Framework, run the install program "setup\_ms\_net.exe" from the field upgrade CD

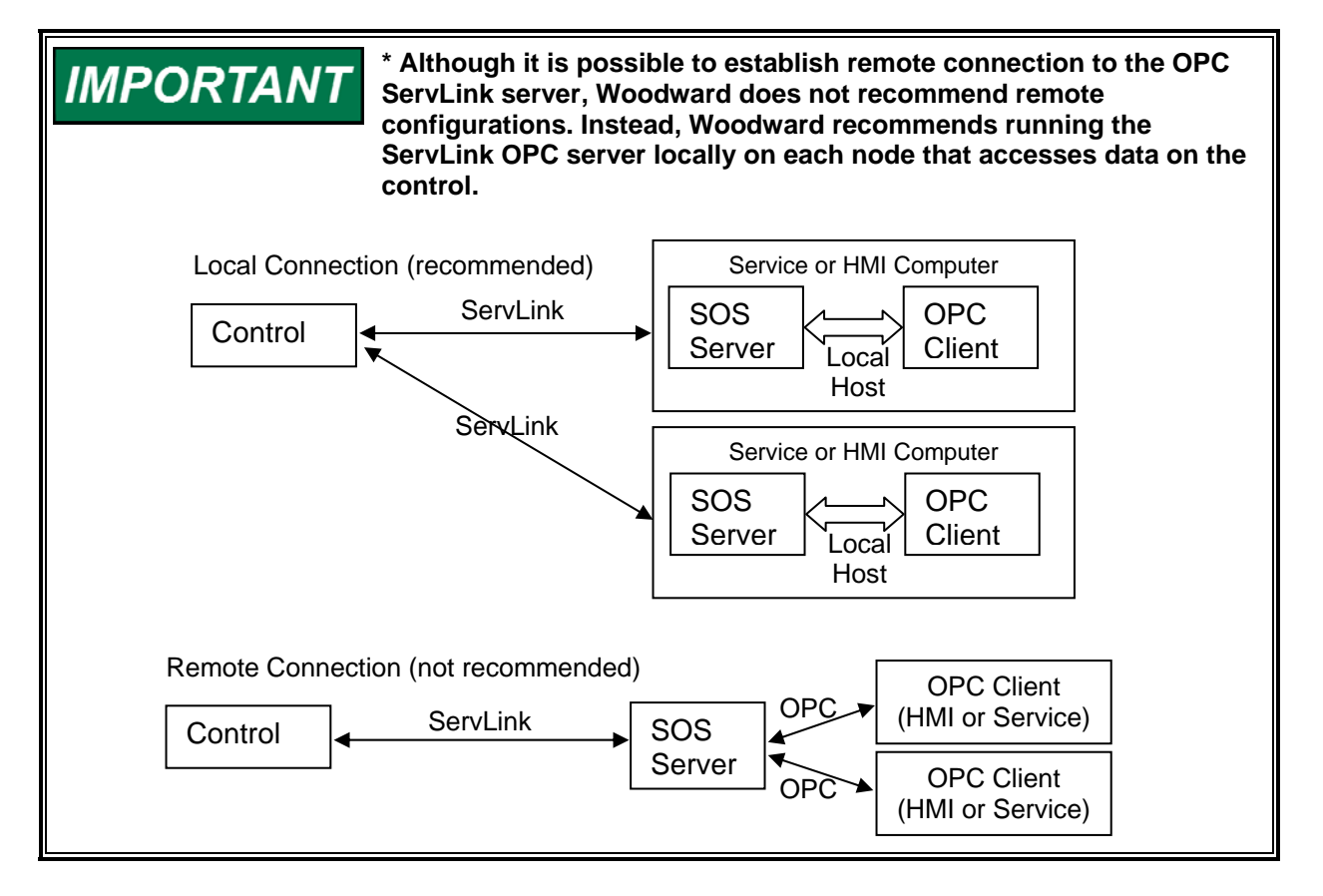

#### Application Note 51226 VxWorks RTOS AtlasPC ServLink/OPC Conversion

- On each service PC, run the install program "Setup.exe" from the field upgrade CD (1796-1055New). This will install the following Woodward programs on the service PC:
  - VxWorks AtlasPC Field Conversion (8928-1076New)

  - GAP216.....(9927-790D)
  - Watch Window II 2.5 ..... (9927-427G)
  - AppManager 2.4.....(9927-785D)

  - SOS ServLink OPC Server 1.0 ...... (9927-1223New)

#### Installation Notes:

The following prompt will be displayed while running the GAP216 installation program.

| Gap Pro | grammer version 3.06-1 Setup 🛛 🛛 🕅                               |
|---------|------------------------------------------------------------------|
| ?       | The file 'gap.mnu' already exists. Would you like to replace it? |
|         | ( <u>Y</u> es <u>N</u> o                                         |

Answering YES will cause the existing .mnu file to be overwritten. This will cause the GAP program to revert to the default RUN menu. If the user has configured the RUN menu then select NO.

| Registeri | ng File Type 🛛 🔀                                                                                      |
|-----------|----------------------------------------------------------------------------------------------------|
| ?         | The file type '.gap' has already been registered with Windows. Do you want to replace those settings? |
|           | <u>Yes</u> <u>N</u> o                                                                                 |

Answering YES will associate the .GAP file extension with GAP 2.16 (double clicking a .gap file will cause GAP2.16 to be used to open the file) To keep .GAP associated with a previous version of GAP select No.

When prompted to restart the computer, Select YES to reboot.

Possible Errors:

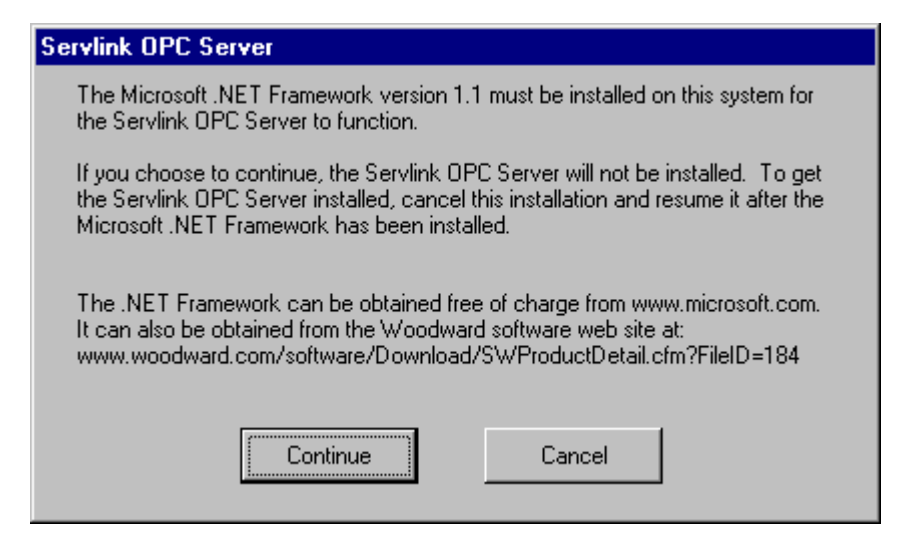

If Microsoft .NET is not installed the above error message will be displayed. Cancel the installation at this point, Install Microsoft .NET (run the install program "setup\_ms\_net.exe" from the field upgrade CD) and then restart the installation process.

- 3. Coding the existing application for the 3.06-1 coder:
  - a. If Woodward has not provided a new application file, re-code the existing application.
    - 1. To re-code the existing application, refer to section, "Converting Existing Application to Coder 3.06-1".
    - 2. When the existing application has been converted continue with 3b.
  - b. Using GAP216, load your GAP application. GAP216 will be located under Start/Programs/Woodward/GAP or a shortcut to GAP216 can be created by following the steps outlined in the section titled, "Creating a shortcut to GAP2.16".
  - c. Run the completeness check (File/Completeness Check). This will produce a file with the ".cdr" extension.
  - d. From the "Run" menu, select "Code for Control" to execute coder306 on the current ".cdr" file. This will produce a file with the ".out" extension. If this step does not sucessfully run the Coder to compile the application into a ".out" file, create a shortcut to Coder3.06 by following the steps outlined in the section titled "Creating a shortcut to Coder 3.06".
- 4. Update the footprint on the control:
  - a. Run the program AppManager 2.4. It will be located under Start/Programs/Woodward/AppManager.
  - b. Using AppManager, ensure that the application running on the control is stopped (if necessary, select the application and then select "Control/Stop Application").
  - c. Select the menu option "Control/Install Service Pack" and select the file named "ServicePack5418-2073New.exe" from the field upgrade CD. This will cause the control to reboot.

#### Application Note 51226 VxWorks RTOS AtlasPC ServLink/OPC Conversion

- 5. Transfer the new application to the control and start it:
  - a. After the control has rebooted, use AppManager to transfer the ".out" file created in step 3c to the control. You may use the "Control/Transfer Application Files" menu command of AppManager to do this.
  - b. Select the new ".out" file in the application names window of AppManager and issue the "Control/Start Application" command.
- 6. Verify the following items. If any of the version numbers are incorrect, verify that the newly installed program is being used. All of the programs are available for download at www.woodward.com:
  - a. If you have already installed licenses for Monitor GAP or Watch Window II and have installed these applications to the same directories, the licenses will still be valid. Verify that these products have the correct level of licensing.
  - b. The version in the About window of the GAP program is 2.16.
  - c. The version in the About window of the AppManager program is 2.4.1.1.
  - d. The version in the About window of the Watch Window II program is 2.5.0.13.
  - e. There is an entry called "SOS ServLink OPC Server in your Program Files path ("Start/Programs/Woodward/SOS ServLink OPC Server").
  - f. Using AppManager, select the control and then select "Control/Control Information" and verify that the Footprint part number is "5418-2073" and the Footprint revision and AMService versions are "New".
- 7. To use OPC-based tools (including Monitor GAP and Watch Window II) to communicate with the control, it will be necessary to configure the SOS ServLink OPC Server. Please consult the topic "Running the SOS ServLink OPC Server" below.
- 8. For each control that is being upgraded, write the old and new part numbers of the control on one of the enclosed labels and stick it on an open surface of the control chassis.
- 9. Complete the "Atlas PC CPU Application/Software Upgrade Verification" form at the end of this manual and return to Woodward.

#### Running the SOS ServLink OPC Server

When a service tool like Monitor GAP or Watch Window II attempts to make an OPC connection, it presents the dialog below:

| OPC Connnection                                                  | ×                                                   |
|------------------------------------------------------------------|-----------------------------------------------------|
| OPC server type<br>Servlink <u>O</u> PC serve                    | ſ                                                   |
| C Servlink <u>D</u> DE serve                                     | er 👘                                                |
| C Embedded OPC ser                                               | rver (on the control)                               |
| Connection type<br><u>L</u> ocal Server<br><u>R</u> emote Server | Name or IP address of server node :<br>190.14.99.76 |
| Conne                                                            | ct Cancel                                           |

Selecting the options "ServLink OPC server" and "Local Server", as above, will cause the OPC ServLink server to run. If it was already running from a previous use, it will use that instance.

If this is the first time the ServLink OPC Server has run on the client machine, the following interface will be presented:

| Servlink OPC server    | Connect Servlink to control |   |                | Х |
|------------------------|-----------------------------|---|----------------|---|
| File Session Options F | TCP (Ethernet)              | • | Connect TCP    |   |
| Running                | Serial                      | T | Connect Serial |   |

To connect to the control using TCP (Ethernet), it is necessary to type in or select the IP Address of the target control(s). To connect Serial, select the appropriate available port descriptor (for example, "COM1").

After the control has connected, the ServLink OPC server window can be closed or minimized. It will go to the system tray (at the lower-right of PC monitor) where it looks like this:

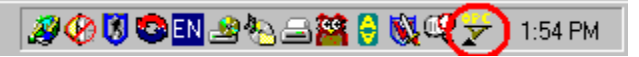

The next time the SOS ServLink OPC server runs, it will attempt to resume connections to the same controls as in the previous session.

To modify the connections or operating parameters of the SOS ServLink OPC Server, double-click on the icon in the system tray at any time. To add or remove connections, select from the Session menu:

| 🏆 S   | ervlink OPC server |     |                                    |           |
|-------|--------------------|-----|------------------------------------|-----------|
| File  | Session Options He | elp |                                    |           |
| Port  | New Session        | d   | ApplicationId                      | Status    |
| 190.1 | Delete Session     | 84  | testapp2-1Fri Mar 19 13:50:58 2004 | Connected |
|       | Connect            |     |                                    |           |
|       | Disconnect         |     |                                    |           |
| Runn  | Set Controlld      |     |                                    |           |

The "New Session" command will result in a dialog (as above) that allows you to select a new TCP or Serial connection.

The sessions that are running on the SOS ServLink OPC Server determine which controls' values that OPC clients (like Watch Window II and Monitor GAP) will have access to.

### How to Use the SOS ServLink OPC Server with non-Woodward OPC Client Tools

Due to the variations in the configuration of third party OPC client drivers, it is not possible to document all the specific steps to connecting to the SOS ServLink OPC Server. The following information is intended to be a generalized guide to configuring the HMI driver.

The HMI OPC client driver must be configured to connect to LOCAL HOST. The OPC server must be running on the local HMI computer.

The client tool should have an interface for selecting an installed OPC server. The name of the Woodward ServLink OPC Server is:

"Woodward.ServLink.OpcDa.1"

The HMI tool can launch Woodward's ServLink OPC Server, or it can be launched manually by running the file "SOS.exe" from the install directory ("C:\Program Files\Woodward\SOS ServLink OPC Server"). Connections can be managed as in the above example ("Running the SOS ServLink OPC Server").

The client tool should also have an interface for selecting values. The ServLink OPC values in GAP adhere to the following naming pattern:

"<Control ID>.<GAP tag name>"

For example:

"VXA11184.EMDRP\_RMP.IN\_RAMP.RAMP"

If you previously had a Woodward control with an embedded OPC server connected to an OPC-based HMI, you will have to update the OPC server name and tags to match these conventions.

#### **Recommended HMI Networking**

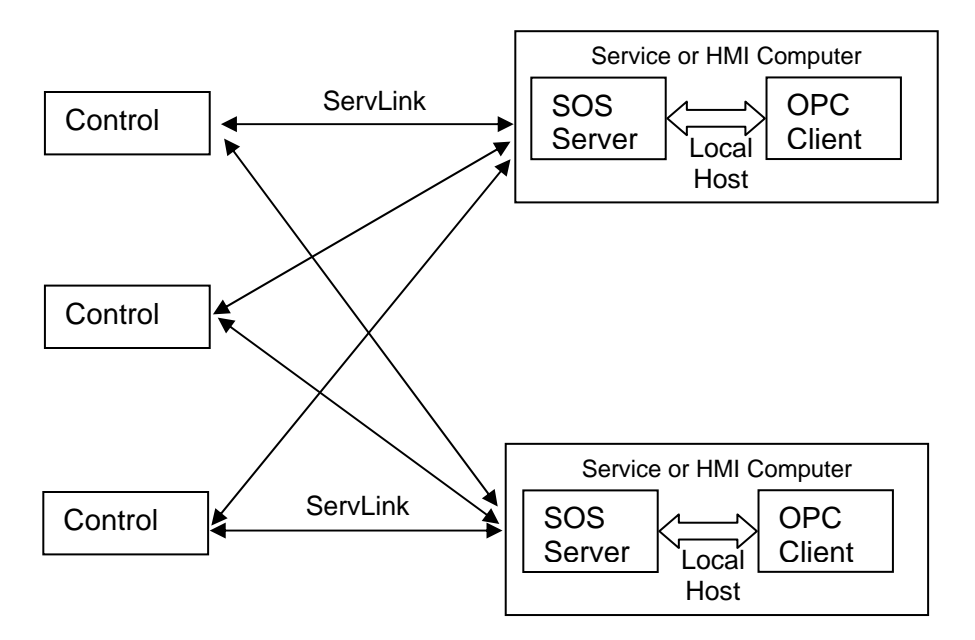

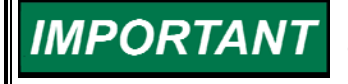

More information is available in the SOS ServLink OPC Server help documentation ("Start/Programs/Woodward/SOS ServLink OPC Server/ServLink OPC Server Help").

### Appendix. Converting Existing Application to Coder Version 3.06-1

Create Export File of All Sheets in Existing Application File

1. Open Existing GAP file with GAP2.16. Because the GAP application was created with a previous version of GAP, the following error box will appear.

| Warning | <u>×</u>                                                                                                    |
|---------|----------------------------------------------------------------------------------------------------|
| ⚠       | This application was created with an earlier version of the GAP program. If you save this application with this version of the GAP program, you will not be allowed to use older versions of the GAP program with it. |
|         |                                                                                                    |

Check OK. Once the application has been saved in GAP 2.16, the application will not open with previous versions of GAP.

2. **Print Sheet #1 of the GAP application.** This step is recommended as the Revision Data and coversheet data is not retained when the application is exported.

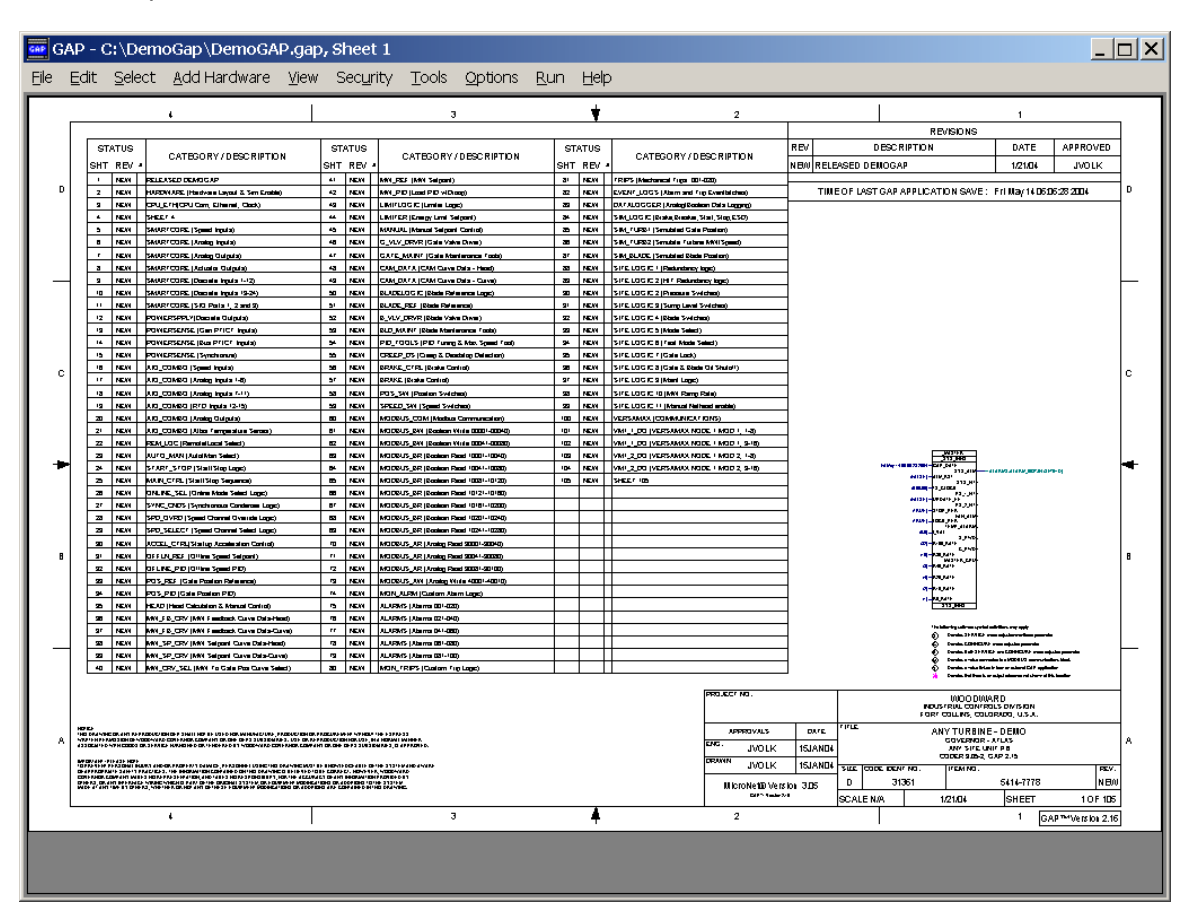

3. Export all the Sheets in the Application Go to File > Export Multiple Sheets

| GAP - C:    | \DemoGap\DemoGAP                                                                                                    | .gap, Shee           | t 1           |                    |                                         |     |       |                                                                              |             |                   |                                        |                                 | ļ             | _ 6 |
|-------------|----------------------------------------------------------------------------------------------------|----------------------|---------------|--------------------|-----------------------------------------|-----|-------|------------------------------------------------------------------------------|-------------|-------------------|----------------------------------------|---------------------------------|---------------|-----|
| ile Edit :  | Select Add Hardware \                                                                                                    | View Secu            | rity To       | ols Option         | ns Run Help                             |     |       |                                                                              |             |                   |                                        |                                 |               |     |
| New         |                                                                                                    | •                    | <u> </u>      |                    |                                         |     | +     |                                                                              |             |                   | 1                                      |                                 |               |     |
| Open        |                                                                                                    | ,                    |               |                    | 3                                       |     |       | 2                                                                            |             |                   |                                        | 1                               |               | -   |
| Save        |                                                                                                    | Shift+S              |               |                    |                                         |     |       |                                                                              |             |                   | REVISIONS                              |                                 |               | _   |
| Saua an     |                                                                                                    |                      | l.            | STATUS             |                                         | STA | TUS   |                                                                              |             | REV               | DESCRIPTION                            | DATE                            | APPROVED      |     |
| Dave As     | The sector                                                                                                    |                      | r - 1         | SHT REV            | CATEGORY / DESCRIPTION                  | SHT | REV 4 | CATEGORY / DESCRIPTION                                                       | F           | NEVV RELEASED DEM | IOGAP                                  | 1/21/04                         | JVOLK         | 1   |
| Redruer 3   | x 100LS                                                                                                    |                      |               | 41 NEW             | MW_REF (MW Setpoint)                    | 81  | NEW   | TRIPS (Mechanical Trips 001-020)                                             |             |                   |                                        |                                 |               | Ч.  |
| Delete Sh   | eets                                                                                                    |                      | Enable)       | 42 NEW             | MW_PID (Load PID w/Droop)               | 82  | NEW   | EVENT_LOGS (Alarm and Trip Eventlatche                                       | 13)         | TIME OF LAST      | GAP APPLICATION SAVE: 1                | ri May 14 06:08                 | 55 2004       | 0   |
| Complete    | nere Chark                                                                                                    | CHRUC                | <u> </u>      | 40 NEW             | LIMITLOGIC (Limiter Logic)              | 83  | NEW   | DATALOGGER (Analog/Boolean Data Logs                                         | 254)        |                   |                                        |                                 |               | 1   |
| complete    | I ICSS CI ICUN                                                                                                    | SHILTS               | $\vdash$      | 44 NEW             | LIMITER (Energy Limit Setpoint)         |     | NEW   | SM_LOOIC (Brake,Breaker,Start,Stop,ESC<br>SR4 TUDD1 (Seculated Onto Rockics) | <u> </u>    |                   |                                        |                                 |               |     |
| Create Ex   | ternal Application Link                                                                                                    |                      |               | 46 NEW             | G MV DRVR (Gate Valve Driver)           | 85  | NEW   | SM TURB2 (Simulate Turbine MM/Speed)                                         |             |                   |                                        |                                 |               |     |
| Create AS   | iCII File                                                                                                    | •                    |               | 47 NEW             | GATE MAINT (Gate Maintenance Tools)     | 87  | NEW   | SIM_BLADE (Simulated Blade Position)                                         |             |                   |                                        |                                 |               |     |
| Database    |                                                                                                    | •                    |               | 48 NEW             | CAM_DATA (CAM Curve Data - Head)        | 88  | NEW   | SITE LODIC 1 (Redundancy logic)                                              |             |                   |                                        |                                 |               |     |
| Export M    | ultiple Sheets                                                                                                    |                      |               | 49 NEW             | C/M DATA (C/M Curve Data - Curve)       | 89  | NEW   | SITE LOGIC 2 (H/T Redundancy logic)                                          |             |                   |                                        |                                 |               | H   |
| Import M    | Itinle Sheets                                                                                                    |                      | <u> </u>      | 50 NEW             | BLADELOGIC (Blade Reference Logic)      | 90  | NEW   | SITE LOGIC 2 (Pressure Seltches)                                             |             |                   |                                        |                                 |               |     |
| ing of cirk | and pro- of roots                                                                                                    |                      | $\vdash$      | 61 NEW             | BLADE REF (Bade Reference)              | 91  | NEW   | SITE LOGIC 3 (Sump Level Saitches)                                           | _           |                   |                                        |                                 |               |     |
| mpore w     | atch whoow runables                                                                                                    |                      |               | 52 NEW             | BLD MAINT (Blade Mentecance Tools)      | 92  | NEW   | SITE LODIC & (BODE SHEPPER)                                                  | _           |                   |                                        |                                 |               |     |
| Reset Bloc  | ck Identifiers                                                                                                    |                      |               | 54 NEW             | PID TOOLS (PID Tuning & Max Sheed Tool) | 0.4 | NEW   | SITE LODIC 6 (Tart Mida Salact)                                              | _           |                   |                                        |                                 |               |     |
| Decise B.   |                                                                                                    |                      |               | 65 NEW             | CREEP DS (Creep & Deadstop Detection)   | 95  | NEW   | SITE LODIC 7 (Oate Look)                                                     |             |                   |                                        |                                 |               |     |
| ennt        |                                                                                                    |                      |               | 56 NEW             | BRAKE_CTRL (Brake Control)              | 96  | NEW   | SITE LODIC 8 (Gate & Bade Oil Shutoff)                                       |             |                   |                                        |                                 |               |     |
| Print Cros  | s-Reference List                                                                                                    |                      |               | 67 NEW             | BRAKE (Brake Control)                   | 97  | NEW   | SITE LOGIC 9 (Mains Logio)                                                   |             |                   |                                        |                                 |               | Ľ   |
| Publish     |                                                                                                    |                      |               | 58 NEW             | POS_SW (Position Suitches)              | 98  | NEW   | SITE LOGIC 10 (MW Ramp Rate)                                                 |             |                   |                                        |                                 |               |     |
| UnPublish   | Last Revision Level                                                                                                    |                      | $\vdash$      | 59 NEW             | SPEED_SW(Speed Settones)                | 99  | NEW   | SITE LODIC 11 (Manual Nethead enable)                                        | _           |                   |                                        |                                 |               |     |
|             |                                                                                                    |                      | L             | 60 NEW             | MODEUS COM (Modeus Communication)       | 100 | NEW   | MIRSAMAR (COMMUNICATIONS)                                                    | 1.02        |                   |                                        |                                 |               |     |
| 1 DemoG     | AP.gap                                                                                                    |                      | (°)           | 62 NEW             | MODBUS BW (Boolean Write 00041-00080)   | 102 | NEW   | MILL DO (VERS/MAK NODE 1 MOD 1.1                                             | 9-16)       |                   |                                        |                                 |               |     |
| 2 NewDer    | moGAP care                                                                                                    |                      |               | 63 NEW             | MODBUS BR (Boolean Read 10001-10040)    | 103 | NEW   | MILL DO MERSAMAK NODE 1 MOD 2.                                               | 1-8)        |                   | 505707                                 |                                 |               |     |
| 2 Demos     | ID and                                                                                                    |                      |               | 64 NEW             | MODBUS_BR (Boolean Read 10041-10080)    | 104 | NEW   | MI_2_DO (VERS/MAK NODE 1 MOD 2.1                                             | 9-16)       |                   | PLAN                                   | COMPANY OF A DATA               |               | ۲   |
| 3 Demog     | AP'.gap                                                                                                    |                      |               | 65 NEW             | MODBUS BR (Boolean Read 10081-10120)    | 105 | NEW   | SHEET 105                                                                    |             |                   | 1 A.M A.M STATUS                       |                                 |               |     |
| D.VP        |                                                                                                    |                      | 0             | 66 NEW             | MODBUS BR (Boolean Read 10121-10160)    |     |       |                                                                              |             |                   | PART PROVIDE                           |                                 |               |     |
| EAR         |                                                                                                    |                      | er Logic)     | 67 NEW             | MODBUS_BR (Boolean Read 10161-10200)    | + + | -+    |                                                                              | _           |                   | (TRAD) - De TOP, PERS                  |                                 |               |     |
|             | 28 NEW SPD OVRD (Speed                                                                                                    | Channel Override     | 1000          | 68 NEW             | MODEUS BR (Boolean Read 10201-10240)    | + + | -+    |                                                                              |             |                   | THE COLLEGE                            |                                 |               |     |
|             | 30 NEW ACCEL CTRUSTION                                                                                                    | o Acceleration C     | Control       | 70 NEW             | MODBUS AR (Analog Read 30001-30040)     |     | -     |                                                                              | _           |                   | 5,000                                  |                                 |               |     |
|             | 21 NEW OFFLN REF (Offlow                                                                                                    | Speed Setpoint       | )             | 71 NEW             | MODIFUS AR (Analog Read 20041-20080)    |     |       |                                                                              |             |                   | IN -THE FAIL                           |                                 |               | 1.  |
| - 1 [       | 32 NEW OFLINE_PID (Offline                                                                                                    | e Speed PID)         |               | 72 NEW             | MODBUS_AR (Analog Read 30081-30100)     |     |       |                                                                              |             |                   | A-04,015                               |                                 |               | 1   |
|             | 33 NEW POS_REF (Gate Pos                                                                                                    | ition Reference)     |               | 73 NEW             | MODBUS_AW (Analog WHe 40001-40010)      |     |       |                                                                              |             |                   | 14) - P31, 84/14                       |                                 |               |     |
| - I F       | 34 NEW POS PID (Gate Post                                                                                                    | tion PID)            |               | 74 NEW             | MON ALRM (Custom Alarm Logis)           | +   | -     |                                                                              | _           |                   | 17-00,00%                              |                                 |               |     |
| - I F       | 35 NEW HEAD (Head Calcula                                                                                                    | tion & Manual Co     | ntrol)        | 75 NEW             | ALARMS (Alams 001-020)                  |     | -     |                                                                              |             |                   | - ext. 10.0                            |                                 |               |     |
| - I F       | 30 NEW MW_FB_CRV(MW/F                                                                                                    | reedback Curve I     | Osta-Head)    | 76 NEW             | ALAMMS (Alams 021-040)                  | + + | -+    |                                                                              | _           |                   | The following settings appear          | distance managery.              |               |     |
| - I F       | 19 NEW New SP CRUMMY                                                                                                    | eedback Curve D      | ta Heaf)      | 78 NEW             | ALARMS (Alarms 041-000)                 |     | -     |                                                                              | _           |                   |                                        | To cards adjusted in a standard |               |     |
| - 1         | 39 NEW MW SP CRV/MW S                                                                                                    | Setpoint Curve Do    | #a-Curve)     | 79 NEW             | ALARMS (Alarms 081-100)                 |     | -     |                                                                              | _           |                   | Canada San San                         | CK                              |               | h   |
|             | 40 NEW MW CRV SELMW                                                                                                    | To Gate Pos Cur      | ve Select)    | 80 NEW             | MON TRIPS (Custom Trip Logic)           |     |       |                                                                              |             |                   | Ornin a chairte                        | fahan malana SV ay              | Nider .       |     |
| 1           |                                                                                                    |                      |               |                    |                                         |     |       |                                                                              |             |                   | <ul> <li>Bester Int Inc. 1</li> </ul>  | an adapt of a second show       | al the leader |     |
|             |                                                                                                    |                      |               |                    |                                         |     |       | PROJECT NO.                                                                  |             |                   | WOODWA                                 | RD                              |               | 1   |
|             |                                                                                                    |                      |               |                    |                                         |     |       |                                                                              |             |                   | INDUSTRIAL CONTR<br>FORT COLLINS, COLO | DLS DIVISION<br>DRADID, U.S.A.  |               |     |
| -           |                                                                                                    |                      |               |                    |                                         |     |       | 1880.01                                                                      |             | L OUTE TITLE      |                                        | 0.000                           |               | +   |
| A water     | THE REPORT OF AN REMODILY OF STRENDS COM                                                                                                    | FRE OLD I GENERALD A | STORE PRODUCT | EA OF REVISOUS EAL | STUDE IN A NOTION WATER                 |     |       | APPR03                                                                       | MLS .       | UNIE              | GOVERNOR -                             | ATLAS                           |               |     |
|             |                                                                                                    |                      |               |                    |                                         |     |       | JV                                                                           | OLK         | 15JAN04           | CODER 3.05-2.                          | 0 AP 2.15                       |               |     |
| 10.00       | EVEN REPORTED AND AND AND AND AND AND AND AND AND AN                                                                                                    | AGE, PERSONNEL USING | THE OWNERS IN | ALLY BE HADREDGE   | ALL OF THE STOTEM AND ANALYSE.          |     |       | DROWN JV                                                                     | OLK         | 15JAN04 SIZE C0   | DE IDENT NO. ITEM NO.                  |                                 | REV           | d - |
| 0.004       | The second second state with the second second seco |                      | COLUMN TAL    | MORE CALLON. OR A  | Rear Flow (Million Ell. 2) art          |     |       | Microbete                                                                    | ® Versio    | 0 3.05 D          | 31361                                  | 5414-7778                       | NEA           | /   |
|             |                                                                                                    |                      |               |                    |                                         |     |       | 1.00                                                                         | - Venne 2.4 | SCALE N           | A PRELIMINARY                          | SHEET                           | 1 OF 105      | 1   |
|             | 4                                                                                                    |                      |               |                    | 3                                       |     |       | 2                                                                            |             |                   |                                        | 1                               |               | Ξ.  |
|             | -                                                                                                    |                      |               |                    | *                                       |     | -     | -                                                                            |             |                   | 1                                      | GAP                             | Version 2.16  | 1   |
| _           |                                                                                                    |                      |               | _                  |                                         | _   |       |                                                                              | _           |                   |                                        |                                 |               |     |
|             |                                                                                                    |                      |               |                    |                                         |     |       |                                                                              |             |                   |                                        |                                 |               |     |
|             |                                                                                                    |                      |               |                    |                                         |     |       |                                                                              |             |                   |                                        |                                 |               |     |
|             |                                                                                                    |                      | 1.4           |                    | 1                                       |     |       | 15                                                                           |             |                   |                                        |                                 |               | -   |
| Start       | 🔄 🥭 🚥 🔔 📷 🧏 🕉                                                                                                    | )                    |               | 🕓 Calenda          | r - Microsof 🔄 Coder Uprade             |     | B)/   | lppendix Info.doc 🛛 🚾 GAP                                                    | - C: \      | DemoG             | ୰ଷୢୢୄୄୄୄୄୄୢ୰ୄଽୄୖ୰                      | C 🛛 🖓 😏                         | ു 🛋 6:        | 09  |

4. Select Export All. This will bring up a file save dialog box.

| Select Sheets for Export                    |   | ×                       |
|---------------------------------------------|---|-------------------------|
|                                             |   |                         |
| I - SYS_INFO cover sheet                    |   | Export <u>S</u> elected |
| 2 - HARDWARE (Hardware Layout & Sim Enable) |   |                         |
| 3 - CPU_ETH(CPU Com, Ethernet, Clock)       |   | Export All              |
| 4-SHEEL4                                    |   |                         |
| 5 - SMARTCORE (Speed Inputs)                |   | • • I                   |
| 6 - SMARTCORE (Analog Inputs)               |   | <u>C</u> ancel          |
| 7 - SMARTCORE (Analog Outputs)              |   |                         |
| 8 - SMARTCORE (Actuator Outputs)            |   |                         |
| 9 - SMARTCORE (Discrete Inputs 1-12)        |   |                         |
| 10 - SMARTCORE (Discrete Inputs 13-24)      |   |                         |
| 11 - SMARTCORE (SIO Ports 1, 2 and 3)       |   |                         |
| 12 - POWERSPPLY(Discrete Outputs)           |   |                         |
| 13 - POWERSENSE (Gen PT/CT Inputs)          | - |                         |
| , , , , , , , , , , , , , , , , , , , ,     |   |                         |

5. Enter the file name and location of where the .mod file is to be saved.

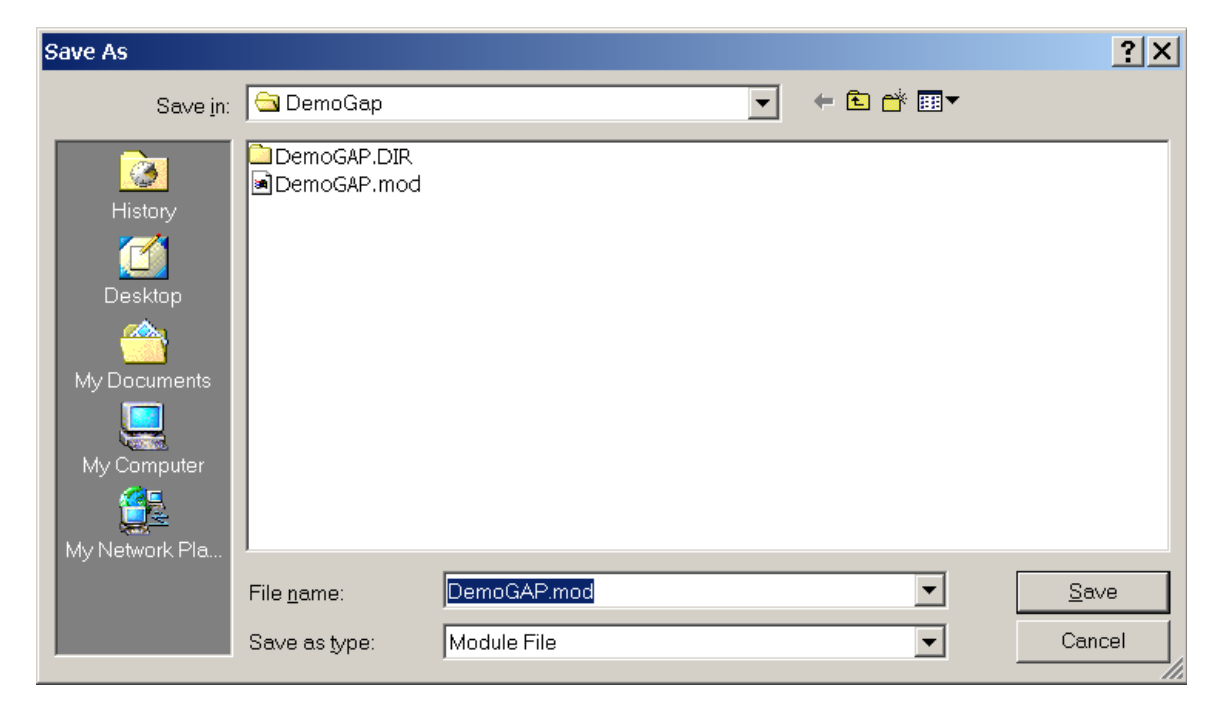

6. When the export file is completed, the following dialog box will appear. Click OK to complete the export.

| Export S | Sheets                                                            |
|----------|-------------------------------------------------------------------|
| •        | Multiple sheet export complete. File is "C:\DemoGap\DemoGAP.mod". |
|          | OK                                                                |

### Importing the .MOD file into Coder Template 3.06-1

1. Open a new instance of the GAP2.16 program. The following dialog box will be displayed. Select NEW.

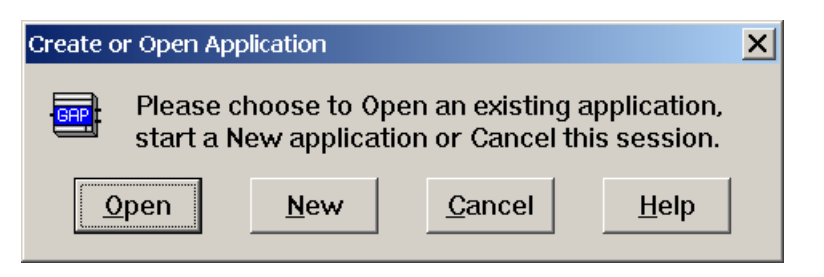

2. Select the Template Version 3.06, then click OK.

| Sele | ect Template Version                                | × |
|------|-----------------------------------------------------|---|
|      | ABLS 4.00 (Rev. 2.01, Built 01/20/99 16:26:33)      |   |
|      | MicroNet® 3.00 (Rev. 2.01, Built 04/26/99 08:29:38) |   |
|      | MicroNet® 3.01 (Rev. 2.01, Built 02/17/00 15:42:32) |   |
|      | MicroNet® 3.02 (Rev. 2.01, Built 02/20/01 10:57:00) |   |
|      | MicroNet® 3.03 (Rev. 3.00, Built 08/01/01 13:35:50) |   |
|      | MicroNet® 3.04 (Rev. 3.00, Built 04/24/02 14:02:52) |   |
|      | MicroNet® 3.05 (Rev. 3.00, Built 10/04/02 07:40:28) |   |
|      | MicroNet® 3.06 (Rev. 3.00, Built 10/15/03 06:56:52) |   |
|      | NetCon® 2.06 (Rev. 2.01, Built 01/20/99 16:03:06)   |   |
|      | NetCon® 2.08 (Rev. 2.01, Built 01/20/99 16:05:24)   |   |
|      |                                                     |   |
|      | OK Cancel                                           |   |
|      |                                                     |   |
|      |                                                     |   |

3. A new application will be created. Go to File > Import Multiple Sheets.

| 🚾 GAP      | - (untitled), Sheet 1                                                                                                    |                                                      |                     |                   |                                              |               |         |          |                     |                 |           |              |                                      |                                                              | ļ,                      | . 8 ×    |
|------------|----------------------------------------------------------------------------------------------------|------------------------------------------------------|---------------------|-------------------|----------------------------------------------|---------------|---------|----------|---------------------|-----------------|-----------|--------------|--------------------------------------|--------------------------------------------------------------|-------------------------|----------|
| File Edi   | it Select Add Hardware                                                                                                    | View Secur                                           | ity Tools           | 5 Option          | is Run Help                                  |               |         |          |                     |                 |           |              |                                      |                                                              |                         |          |
| New        |                                                                                                    | •                                                    | 1                   |                   |                                              |               |         | ÷        |                     | 2               |           | 1            |                                      |                                                              |                         |          |
| Open       |                                                                                                    | *                                                    |                     |                   |                                              | >             |         |          |                     | 2               |           |              | REVISIONS                            |                                                              |                         | 1        |
| Save       |                                                                                                    | Shift+S                                              |                     | STATUS            |                                              |               | ST      | ATUS     |                     |                 | REV       | DESC         | RIPTION                              | DATE                                                         | APPROVED                | 1        |
| Save       | As                                                                                                    |                                                      | 4 s                 | HT REV .          | CATEGORY                                     | / DESCRIPTION | SHT     | REV .    | CATEGORY / D        | ESCRIPTION      |           |              |                                      |                                                              |                         | 1        |
| Reord      | er Sneets                                                                                                    |                                                      |                     |                   |                                              |               |         |          |                     |                 |           |              |                                      |                                                              |                         |          |
| Deece      | s 50 0005                                                                                                    |                                                      |                     | ++                |                                              |               | _       | $\vdash$ |                     |                 |           |              |                                      |                                                              |                         | °        |
| Comp       | leteness Check                                                                                                    | Shift+C                                              |                     |                   |                                              |               |         |          |                     |                 |           |              |                                      |                                                              |                         |          |
| Create     | e External Application Link                                                                                                    |                                                      |                     |                   |                                              |               | -       |          |                     |                 |           |              |                                      |                                                              |                         |          |
| Create     | e ASCII File                                                                                                    | •                                                    |                     |                   |                                              |               |         |          |                     |                 |           |              |                                      |                                                              |                         |          |
| Datab      | ase                                                                                                    | •                                                    |                     |                   |                                              |               | _       |          |                     |                 |           |              |                                      |                                                              |                         |          |
| Expor      | rt Multiple Sheets                                                                                                    |                                                      |                     |                   |                                              |               |         |          |                     |                 |           |              |                                      |                                                              |                         |          |
| Impor      | rt Multiple Sheets                                                                                                    |                                                      |                     |                   |                                              |               | _       |          |                     |                 |           |              |                                      |                                                              |                         |          |
| Impor      | rt Watch Window Tunables                                                                                                    |                                                      |                     | ++                |                                              |               | -       |          |                     |                 |           |              |                                      |                                                              |                         |          |
| Reset      | BIOCK LOENDIERS                                                                                                    |                                                      |                     |                   |                                              |               |         |          |                     |                 |           |              |                                      |                                                              |                         |          |
| Print.     |                                                                                                    |                                                      |                     | +                 |                                              |               |         | $\vdash$ |                     |                 |           |              |                                      |                                                              |                         |          |
| Print (    | Cross-Reference List                                                                                                    |                                                      |                     |                   |                                              |               |         |          |                     |                 |           |              |                                      |                                                              |                         | c        |
| Publis     | h                                                                                                    |                                                      |                     | $\rightarrow$     |                                              |               |         | $\vdash$ |                     |                 |           |              |                                      |                                                              |                         |          |
| UnPut      | blish Last Revision Level                                                                                                    |                                                      |                     |                   |                                              |               |         |          |                     |                 |           |              |                                      |                                                              |                         |          |
| 1 Den      | noG4P can                                                                                                    |                                                      |                     | $\rightarrow$     |                                              |               | _       |          |                     |                 |           |              |                                      |                                                              |                         |          |
| 2 Den      | noGAP dap                                                                                                    |                                                      |                     |                   |                                              |               |         |          |                     |                 |           |              | 301707                               |                                                              |                         |          |
| 3 141      | A7248 NEW217.020                                                                                                    |                                                      |                     |                   |                                              |               |         |          |                     |                 |           |              | 17-CH 1872                           |                                                              |                         | •        |
|            |                                                                                                    |                                                      |                     | ++                |                                              |               | -       | $\vdash$ |                     |                 |           |              | 1,000                                |                                                              |                         |          |
| Exit       |                                                                                                    |                                                      |                     |                   |                                              |               |         |          |                     |                 |           |              | ITEL STORING                         |                                                              |                         |          |
|            |                                                                                                    |                                                      |                     | +                 |                                              |               |         | $\vdash$ |                     |                 |           |              | THE AVE                              |                                                              |                         |          |
|            |                                                                                                    |                                                      |                     |                   |                                              |               |         |          |                     |                 |           |              | In the second street                 |                                                              |                         |          |
| 9          |                                                                                                    |                                                      |                     | ++                |                                              |               | -       | $\vdash$ |                     |                 |           |              | R - PRE FILTE                        |                                                              |                         | 9        |
|            |                                                                                                    |                                                      |                     |                   |                                              |               |         |          |                     |                 |           |              | 10-100,007E                          |                                                              |                         |          |
|            |                                                                                                    |                                                      |                     | ++                |                                              |               |         | $\vdash$ |                     |                 |           |              | 17-19-19-1                           |                                                              |                         |          |
|            |                                                                                                    |                                                      |                     |                   |                                              |               |         |          |                     |                 |           |              |                                      |                                                              |                         |          |
|            |                                                                                                    |                                                      |                     |                   |                                              |               |         |          |                     |                 |           |              | 6 mm xma                             | al develops may apply.<br>Task styleted methods pro-         |                         |          |
|            |                                                                                                    |                                                      |                     |                   |                                              |               |         |          |                     |                 |           |              |                                      | CLINICAL DATE                                                | adustat pa sentin       | $\vdash$ |
|            |                                                                                                    |                                                      |                     |                   |                                              |               |         |          |                     |                 |           |              | Overlag in callent                   | al er han an anland 5.47 aj<br>er en adjal referense ad star | ghister<br>- d he koter |          |
|            |                                                                                                    |                                                      |                     |                   |                                              |               |         |          |                     | PROJECT NO.     |           |              | MOODMARD COVER                       |                                                              |                         |          |
|            |                                                                                                    |                                                      |                     |                   |                                              |               |         |          |                     |                 |           |              | INDUSTRIAL CONTR<br>FORT COLUNS, COU | OLS DIVISION<br>ORADO, U.S.A.                                |                         |          |
|            | NOT CE.                                                                                                    | NOT BE USED FOR MANA A                               |                     |                   | NUMBER IN COMMAN                             |               |         |          |                     | APPROVALS       | DATE      | TITLE        |                                      |                                                              |                         | 1.       |
| ^          | HER YON REMOVED BY CODES OF SCHOOL UNKNEED O                                                                                                    | IN TENEDED IN MODIFIER                               | E-STATES. USE OF    | HERICOLD IN T     | STUDE IN A NORMAL MOVER<br>STREET OF ADDRESS |               |         |          |                     | ENG.            |           | 1            |                                      |                                                              |                         | A        |
|            | MERCIPANY - RELAX, NOTE.<br>19 INEXCAP REPORTE RELATION REPORT OF<br>OF ANNOUNCE OF EACH REACT RES. THE RECEIPTION                                                                                                    | AMAGE, PERSONNEL USING                               | THE DESIGNED BALLET | BE INDIVERSE      | HERE OF THE STUTIES AND AND                  |               |         |          |                     | DRAWN           |           | SIZE CODE ID | ENT NO. ITEM NO.                     |                                                              | REV                     | - 1      |
|            | LONGING COMPANY AND A REAL AND A LONG A REAL AND A REAL AND A REAL | OF THE OWNER AND AND AND AND AND AND AND AND AND AND | SP LOW THE MOST     | THE CAY DAS OF AN | TABLE IS THE STATES                          |               |         |          |                     | MicroNet® Versi | on 3.06   | D 3          | 1361                                 | XXXX-XXXX                                                    |                         |          |
| <b>ι</b> ι |                                                                                                    |                                                      |                     |                   |                                              |               |         |          |                     | 60- v=1         | •         | SCALE N/A    | PRELIMINARY                          | SHEET                                                        | 1 OF 1                  |          |
|            | 4                                                                                                    |                                                      |                     |                   | 1                                            | 3             |         | +        |                     | 2               |           |              |                                      | 1 GAS                                                        | Version 2.16            |          |
|            |                                                                                                    |                                                      |                     |                   |                                              |               |         |          |                     |                 |           |              |                                      |                                                              |                         |          |
|            |                                                                                                    |                                                      |                     |                   |                                              |               |         |          |                     |                 |           |              |                                      |                                                              |                         |          |
|            |                                                                                                    | ~                                                    | 11.2                |                   |                                              | (75) · · ·    |         | -        |                     |                 |           | -            | 10 d 100 -                           |                                                              | 1 (D)                   |          |
| Star       | t   🔝 🔊 🛋 🔄 🖬 🗜 🕻                                                                                                    |                                                      |                     | 51226             | review_cop                                   | Inbox - Micr  | osoft O | 0010     | reating Shortcut f. | 🚥 GAP - (ur     | ititled), | . 8          | 2.2341                               | ê 🚺 😼 📥                                                      | 1:                      | 30 PM    |

Before importing the .mod file, the user will be prompted to save the .GAP application. Enter the desired file name and location then click on OK.

| Save As                                           |                            |                  |   |       |   | ? ×          |
|---------------------------------------------------|----------------------------|------------------|---|-------|---|--------------|
| Save <u>i</u> n:                                  | 🔁 DemoGap                  |                  | • | + 🗈 💣 |   |              |
| History<br>Desktop<br>My Documents<br>My Computer | DemoGAP.DIR<br>DemoGAP.gap |                  |   |       |   |              |
|                                                   | File <u>n</u> ame:         | NewDemoGAP.gap   |   |       | • | <u>S</u> ave |
|                                                   | Save as type:              | GAP Apps (*.GAP) |   |       | • | Cancel       |

4. Once the file is saved, the next dialog box will prompt the user to open the desired .MOD file. Select the file created during step 4 of "Create Export File of all sheets in existing application file".

| Open                                              |                              |             |   | <u>?</u> ×     |
|---------------------------------------------------|------------------------------|-------------|---|----------------|
| Look <u>i</u> n:                                  | 🔁 DemoGap                    |             |   |                |
| History<br>Desktop<br>My Documents<br>My Computer | DemoGAP.DIR<br>NewDemoGAP.DI | R           |   |                |
|                                                   | File <u>n</u> ame:           | DemoGAP.mod | • | • <u>O</u> pen |
|                                                   | Files of <u>type</u> :       | Module File |   | Cancel         |

Clicking on OPEN will start the import process. Occasionally during the process, an error dialog box will be displayed.

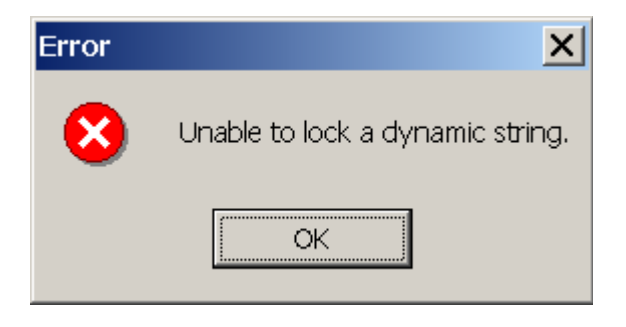

This error is not critical and does not indicate that the import has failed. Simply click on OK to complete the import process. When the import is completed the following dialog box will be displayed:

| GAP - C:\DemoGap\NewDemoGAP.gap, Sheet 1                                                                                              |                                                          | _ 8 ×   |
|----------------------------------------------------------------------------------------------------|----------------------------------------------------------|---------|
| File Edit Select Add Hardware View Security Tools Options Run Help                                                                    |                                                          |         |
|                                                                                                    |                                                          | 1       |
| Calibration Enabled     X       D.SF_SEL_1 (Sh2-2C)     The module in file "C:\DemoGAP.mod" has been imported. 105 sheets were added. | This box indicates<br>that the import was<br>successful. |         |
| Import Warnings                                                                                                    |                                                          |         |
| This box identifies the                                                                                                    |                                                          |         |
| differences between the                                                                                                    |                                                          |         |
| two templates.                                                                                                    |                                                          |         |
| a l                                                                                                    |                                                          | -       |
| 📓 Start 🕅 🖉 🗃 😩 🗃 🖹 🔅                                                                                                    | <b>₩₽₽₽₽₽₽</b> ₽₽₽₽₽₽₽₽₽₽₽₽₽₽₽₽₽₽₽₽₽₽₽₽₽₽₽₽₽₽            | 1:40 PM |

5. Complete the Import by filling in the Title Block and Revision Information. To enter the title data, reference the Cover Sheet that was printed in a previous step. Then position the mouse in the TITLE area of the lower right hand corner and double click. This will bring up the title block information dialog box.

|        | 4                                          |      |        | 3                                        |      | ŧ     | 2                                        |     |                        |                                | 1                                 |           |
|--------|--------------------------------------------|------|--------|------------------------------------------|------|-------|------------------------------------------|-----|------------------------|--------------------------------|-----------------------------------|-----------|
|        |                                            |      |        |                                          |      |       |                                          |     |                        | REVISIONS                      |                                   |           |
| STATU  | 8                                          | st   | ATLIS  |                                          | ST   | ATUS  |                                          | REV | DESCRIPTIO             | ON                             | DATE                              | APPROVED  |
| CUT DE | CATEGORY / DESCRIPTION                     |      | DEV    | CATEGORY / DESCRIPTION                   | 047  | DEV   | CATEGORY / DESCRIPTION                   |     |                        |                                |                                   |           |
| on ne  | 0.00                                       | 41   | FILE V | LAN DET AAN Services                     | - 0m | TUE V | TRIPS Advanced Trips 001 000             | - T | TIME OF LAST GAP APPLK | ATION SAVE : Th                | u May 13 13:3                     | 9:44 2004 |
| 2      | HAROWARE (Hardware Laware & Sim Enable)    | 42   |        | Mill PiD (Load PiD w/Dman)               | 42   |       | EVENT LOGS (Alarm and Trip Eventiatehor) |     |                        |                                |                                   |           |
| 3      | CPU ETH/CPU Con, Bhernet, Clock)           | 40   |        | LIMTLODIC (Limiter Logic)                | 82   |       | DATALOGOER (Analog/Boolean Data Logging  | 0   |                        |                                |                                   |           |
| 4      | SHEET 4                                    | -44  |        | LIMITER (Energy Limit Setpoint)          | 84   |       | SIM_LOGIC (Brake,Breaker,Start,Stop,ESD) |     |                        |                                |                                   |           |
| 5      | SMARTCORE (Speed Inputs)                   | 45   |        | MANUAL (Manual Setpoint Control)         | 85   |       | SIM_TURB1 (Simulated Gate Position)      |     |                        |                                |                                   |           |
| 6      | SMARTCORE (Analog Inputs)                  | -46  |        | G VLV DRVR (Gate Valve Driver)           | - 85 |       | SIM TURI2 (Simulate Turbine MM/Speed)    |     |                        |                                |                                   |           |
| 7      | SMARTCORE (Analog Outputs)                 | 47   |        | GATE_MAINT (Gate Maintenance Tools)      | 87   |       | SIM_BLADE (Simulated Blade Position)     | _   |                        |                                |                                   |           |
| 8      | SMARTCORE (Actuator Outputs)               | 48   |        | CAM_DATA (CAM Curve Data - Head)         | - 88 |       | SITE LODIC 1 (Redundancy logic)          | _   |                        |                                |                                   |           |
| 0      | SMARTCORE (Discrete Inputs 1-12)           | -40  |        | CAM DATA (CAM Curve Data - Curve)        | 89   | -     | SITE LODIC 2 (H/T Redundancy logis)      | -   |                        |                                |                                   |           |
| 10     | SMARTCORE (Discrite Inputs 13-24)          | 50   |        | BLADELOGIC (Bade Peterence Logic)        | 90   |       | SITE LODIC 2 (Pressure Subches)          | _   |                        |                                |                                   |           |
| 10     | SMARTCORE (SID Ports 1, 2 and 3)           | 61   |        | BLADE REF (Bade Reference)               | 91   | -     | SITE LODIC 3 (Sump Level Settones)       | -   |                        |                                |                                   |           |
| 12     | POWERSPICT(Geo PT/CT Invets)               | 63   |        | BLD MAINT (Blade Mintegance Tools)       | 03   |       | SITE LODIC & (Base Subcries)             | -   |                        |                                |                                   |           |
| 14     | POWERSENSE (But PT/CT Insutt)              | 64   |        | PID TOOLS (PID Tuning & Max Streed Tool) | 04   |       | SITE LOGIC 6 (Tart Mode Select)          | -   |                        |                                |                                   |           |
| 15     | POWERSENSE (Synchronize)                   | 65   |        | CREEP DS (Creep & Deadstop Detection)    | 95   |       | SITE LODIC 7 (Gate Look)                 |     |                        |                                |                                   |           |
| 18     | Al0_C0MB0 (Speed inputs)                   | 58   |        | BRAKE_CTRL (Brake Control)               | 96   |       | SITE LODIC 8 (Gate & Bade Oil Shutoff)   |     |                        |                                |                                   |           |
| 17     | AVD COMED (Analog Inputs 1-6)              | 67   |        | BRAKE (Brake Control)                    | 97   |       | SITE LODIC 9 (Maine Logio)               |     |                        |                                |                                   |           |
| 10     | AIO_COMBO (Analog Inputs 7-11)             | 50   |        | POS_SW (Position Switches)               | 98   |       | SITE LOGIC 10 (MM Ramp Rate)             |     |                        |                                |                                   |           |
| 19     | AIO_COMBO (RTD Inputs 12-15)               | 59   |        | SPEED_SW(Speed Seitches)                 | 99   |       | SITE LOGIC 11 (Manual Nethead enable)    | _   |                        |                                |                                   |           |
| 20     | All COMED (Availing Outputs)               | 60   |        | MODEUS COM (Modbur Communication)        | 100  |       | VERSAMAK (COMMUNICATIONS)                | _   |                        |                                |                                   |           |
| 21     | AIO_COMBO (Atlas Temperature Sensor)       | 61   |        | MODBUS_BW (Boolean Write 00001-00040)    | 101  |       | MI_1_DO (VERS/MAX NODE 1 MOD 1, 1-8      | 2   |                        |                                |                                   |           |
| 22     | RBM_LOC (Remote/Local Select)              | 62   |        | MODBUS_BW (Boolean Write 00041-00080)    | 102  |       | MI_1_DO (VERSAMAX NODE 1 MOD 1, 9-1      | (6) |                        | _                              |                                   |           |
| 22     | AUTO M/N (Auto/Man Select)                 | 63   |        | MODBUS BR (Boolean Read 10001-10040)     | 103  | -     | MMI 2 DD (VERS/MAX NODE 1 MOD 2, 1-      | 8   | 10.00 S 10.00 S        | 1-1.980                        |                                   |           |
| 24     | STAT STOP (daristop topc)                  | 0.4  |        | MODDUS_DR (boless Feed 10041-10000)      | 104  |       | AME 2 DO CALLSHAME NODE 1 MOD 2, 9-1     | 2   | P.A.                   | 0 AUG 23,84                    | NES ALARA BELINTS                 | 0.41      |
| 20     | (INLINE SEL (Online Mode Select Lonic)     | 60   |        | MODBUS BR (Boolean Read 10121,10160)     | - 00 |       | 386EL 00                                 | -   |                        | -1,000 mil                     |                                   |           |
| 27     | SYNC CNDS (Synchronous Condenser Logic)    | 07   |        | MODBUS BR (Boolean Read 10101-10200)     |      |       |                                          |     | 14 AL                  | M. JAU                         |                                   |           |
| 28     | SPD_0VRD (Speed Channel Override Logic)    | 68   |        | MODBUS BR (Boolean Read 10201-10240)     |      |       |                                          |     |                        | in an                          |                                   |           |
| 29     | SPD SELECT (Speed Channel Select Logic)    | 69   |        | MODBUS BR (Boolean Read 10241-10280)     |      |       |                                          |     |                        | -100,000                       |                                   |           |
| 30     | ACCEL_CTRL(Startup Acceleration Control)   | 70   |        | MODBUS_AR (Analog Read 30001-30040)      |      |       |                                          |     |                        | E PERMIT                       |                                   |           |
| 31     | OFFLN REF (Offline Speed Setpoint)         | 71   |        | MODBUS_AR (/malog_Read 30041-30080)      |      |       |                                          |     |                        |                                |                                   |           |
| 22     | OFLINE_PID (Offline Speed PID)             | 72   |        | MODBUS_AR (Analog Read 30001-30100)      | -    |       |                                          | _   |                        | a segure                       |                                   |           |
| 33     | POS_REF (Oate Position Reference)          | 73   |        | MODBUS_AW (Analog Wite 40001-40010)      | +    |       |                                          | _   |                        |                                |                                   |           |
| 34     | POS PID (Gate Position PID)                | 74   |        | MON ALRM (Custom Aam Logic)              | +    |       |                                          | _   |                        | 17-93.00 X                     |                                   |           |
| 20     | HEAD (Head Calculation & Manual Control)   | 75   |        | ALARMS (Alarms 001-020)                  | +    | -     |                                          | -   |                        | 1.1.14                         |                                   |           |
|        | Mill FB CRV(Mill Feedback Curve Data Read) | - 10 |        | ALAPART (Marris 021-040)                 | +    | -     |                                          | -   |                        | The falle-reg settings agritud | defections may apply.             |           |
| 20     | May SP CRUMM Service Convertiges (1976)    | 20   |        | ALADAS (Alams 01:000)                    | +    |       |                                          | -   |                        | A Design COM Cuts              | and the state of the state of the |           |
| 39     | MW SP CRV/MW Setpoint Curve Data-Curve)    | 79   |        | ALAPMS (Alarms 081-100)                  | -    |       |                                          | _   |                        | ő ( <b>***</b> **********      | K                                 |           |
| 40     | MW CRV SEL(MW To Gate Pos Curve Select)    | 80   |        | MON TRIPS (Custom Trip Logic)            |      |       |                                          |     |                        | A Desta Lota Mart              |                                   | ephistor. |

#### DemoGAP - Template 3.05 (Rev. 3.00 Built 10/04/02 07:40:28) X Company: WOODWARD Item Number: 5414-7778 Ŧ INDUSTRIAL CONTROLS DIVISION **Division:** Ŧ Project No.: 31361 Location: FORT COLLINS, COLORADO, U.S.A. Ŧ Code Ident.: ANY TURBINE - DEMO JVOLK Eng. Appr.: Title: **GOVERNOR - ATLAS** Eng. Date: 15JAN04 ANY SITE UNIT #6 JVOLK Drawn Appr.: CODER 3.06-1, GAP 2.16 15JAN04 Drawn Date: Default Coder File Name: <u>0</u>K Cancel <u>H</u>elp

The exact information that is entered into the title block will depend on the engineering change / review process that is in place for controlling the controller application software. Entering a default Coder File name is optional: this will automatically populate the coder file name when the completeness check function is run.

Application Note 51226

#### VxWorks RTOS AtlasPC ServLink/OPC Conversion

Use the last line of the Title block to enter the Coder version and GAP version that were used to create the application. This provides an easy way to identify which GAP / Coder versions were used to create the application file.

If it was desired to retain the revision information of the application file, go to FILE > Publish.

| GAP            | - C:\Demo                                                                                                    | Gap∖NewDem                                 | oGAP.gap, S            | Sheet 1        |                   |                                       |            |                 |                                              |           |                |                                                      |                             |                            | - 8 × |
|----------------|----------------------------------------------------------------------------------------------------|--------------------------------------------|------------------------|----------------|-------------------|---------------------------------------|------------|-----------------|----------------------------------------------|-----------|----------------|------------------------------------------------------|-----------------------------|----------------------------|-------|
| File Edi       | it Select                                                                                                    | Add Hardware                               | View Secu              | rity To        | ols Optio         | ns Run Help                           |            |                 |                                              |           |                |                                                      |                             |                            |       |
| New            |                                                                                                    |                                            | •                      |                |                   |                                       |            | +               |                                              |           |                | 1                                                    |                             |                            |       |
| Open           |                                                                                                    |                                            | ,                      | $\vdash$       |                   | 3                                     |            |                 | 2                                            | _         |                |                                                      | 1                           |                            | - I   |
| Save           |                                                                                                    |                                            | Shift+S                | $\vdash$       |                   | 1                                     | 1          |                 |                                              | -         | 1              | REVISIONS                                            |                             |                            | - 1   |
| Save           | As                                                                                                    |                                            |                        | 4              | STATUS            | CATEGORY / DESCRIPTION                | \$T/       | ATUS            | CATEGORY / DESCRIPTION                       | REV       |                | DESCRIPTION                                          | DATE                        | APPROVED                   | - 1   |
| Reord          | ler Sheets                                                                                                    |                                            |                        |                | SHT REV           | •                                     | SHT        | REV 4           | •                                            |           | THE OF LAST    | GAR ARRINGATION SAVE                                 | Ni May 14 DR 1              | 3:40:2004                  | 1     |
| Delete         | Sheets                                                                                                    |                                            |                        | E at la b      | 41                | MW_REF (MW Setpoint)                  | 81         | $\vdash$        | TRIPS (Michanical Trips 001-020)             |           | Time or Engl   | on argonion arte.                                    |                             | 0.40 2004                  | -6 I  |
|                |                                                                                                    |                                            |                        | (B-304)        | 41                | LIMTI ODIC (Limiter Look)             | 82         | +               | DATALOGOER (Antonibusian Data Logic          | 20        |                |                                                      |                             |                            | · ·   |
| Comp           | leteness Che                                                                                                    | eck                                        | Shift+C                |                | 44                | LIMITER (Energy Limit Setpoint)       | 84         |                 | SIM LOGIC (Brake, Breaker, Start, Stop, ESD) |           |                |                                                      |                             |                            |       |
| Create         | e External Ap                                                                                                    | oplication Link                            |                        |                | 46                | MANUAL (Manual Setpoint Control)      | 85         |                 | SIM_TURB1 (Simulated Gate Position)          |           |                |                                                      |                             |                            |       |
| Create         | e ASCII Ele                                                                                                    |                                            |                        |                | 45                | G VLV DRVR (Gate Valve Driver)        | 85         | $\vdash$        | SIM TURB2 (Simulate Turbine MM//Speed)       | _         |                |                                                      |                             |                            |       |
| Datab          | 200                                                                                                    |                                            |                        | $\vdash$       | 47                | GATE MANT (Gate Maintenance Tools)    | 87         | $\vdash$        | SIM_BLADE (Simulated Blade Position)         | _         |                |                                                      |                             |                            |       |
| Datab          | ABC                                                                                                    |                                            |                        |                | 40                | CAM DATA (CAM Curve Data - Piezo)     | 89         | $\vdash$        | SITE LODIC 2 (H/T Redundancy logic)          | -         |                |                                                      |                             |                            |       |
| Expor          | rt multiple Sh                                                                                                    | ieets                                      |                        |                | 50                | BLADELOGIC (Blade Reference Logic)    | 90         |                 | SITE LOGIC 2 (Pressure Seltches)             |           |                |                                                      |                             |                            |       |
| Impor          | rt Multiple Sh                                                                                                    | ieets                                      |                        |                | 61                | BL/IDE REF (Blade Reference)          | <u>\$1</u> |                 | SITE LOGIC 3 (Sump Level Switches)           |           |                |                                                      |                             |                            |       |
| Impor          | rt Watch Wi                                                                                                    | ndow Tunables                              |                        |                | 52                | 8 VLV DRVR (Blade Valve Driver)       | 92         | $\vdash$        | SITE LODIC 4 (Bade Seltcher)                 | _         |                |                                                      |                             |                            |       |
| Reset          | Block Identi                                                                                                    | fiers                                      |                        | $\vdash$       | 63                | BLD_MAINT (Blade Maintenance Tools)   | 93         | $\vdash$        | SITE LODIC 6 (Mode Select)                   | _         |                |                                                      |                             |                            |       |
|                |                                                                                                    |                                            |                        |                | 54                | CREEP DS (Creep & Deadstop Detection) |            |                 | SITE LODIC 7 (Bate Lock)                     | _         |                |                                                      |                             |                            |       |
| Print.         |                                                                                                    |                                            |                        |                | 56                | BRAKE_CTRL (Brake Control)            | 96         |                 | SITE LODIC 8 (Oate & Blade Oil Shutoff)      |           |                |                                                      |                             |                            |       |
| Print C        | Cross-Refere                                                                                                    | nce List                                   |                        |                | 67                | BRAKE (Brake Control)                 | 97         |                 | SITE LOGIC 9 (Maint Logic)                   |           |                |                                                      |                             |                            | ۲ I   |
| Publis         | h                                                                                                    |                                            |                        | L              | 50                | POS_SW (Position Switches)            | 98         | $ \rightarrow $ | SITE LOGIC 10 (Mill Ramp Rate)               | _         |                |                                                      |                             |                            |       |
| UnPut          | blish Last Re                                                                                                    | vision Level                               |                        | $\vdash$       | 59                | SPEED_SW(Speed Seltches)              | 99         | +               | SITE LODIC 11 (Manual Nethead enable)        | _         |                |                                                      |                             |                            |       |
|                |                                                                                                    |                                            |                        | L.             | 60                | MODEUS COM (Modeus Communication)     | 100        | $\vdash$        | MERSAMAR (COMMUNICATIONS)                    | n         |                |                                                      |                             |                            |       |
| 1 New          | DemoGAP.c                                                                                                    | ap                                         |                        | ř –            | 62                | MODBUS BW (Boolean Write 00041-00080) | 102        |                 | MI 1 DO VERS/MAX NODE 1 MOD 1, 9             | 16)       |                |                                                      |                             |                            |       |
| 2 Den          | noGAP dan                                                                                                    |                                            |                        |                | 63                | MODBUS BR (Boolean Read 10001-10040)  | 103        |                 | MI 2 DO MERSAMAK NODE 1 MOD 2, 1-            | 0         |                | 1015107                                              |                             |                            |       |
| 3 Den          | noGAP dan                                                                                                    |                                            |                        |                | 64                | MODBUS_BR (Boolean Read 10041-10080)  | 104        |                 | MI_2_DO (VERS/MAX NODE 1 MOD 2, 9-           | 16)       |                | 11,00                                                | CARGO ALANGUMA POR          | 19-10)                     | •     |
| 5 Dell         | noow-igap                                                                                                    |                                            |                        |                | 65                | MODBUS BR (Boolean Read 10081-10120)  | 105        | $\vdash$        | SHEET 105                                    | _         |                | 13,000                                               |                             |                            |       |
| Exit           |                                                                                                    |                                            |                        | <u>(a)</u>     | 66                | MODBUS BR (Boolean Read 10121-10160)  | +          | $\vdash$        |                                              | -         |                | PANO-PRIVALE                                         |                             |                            |       |
|                | 29                                                                                                    | 1 SED (0.420 (Snew                         | d Channel Questide     | pr Logic)      | 60                | MODBUS_BR (Boolean Read 10101-10200)  | +          | +               |                                              | -         |                | THE STOP AND                                         |                             |                            |       |
| I              | 29                                                                                                    | SPD SELECT (See                            | ed Channel Select      | Logic)         | 69                | MODBUS BR (Boolean Read 10241-10200)  |            |                 |                                              |           |                | 100,000                                              |                             |                            |       |
| I              | 30                                                                                                    | ACCEL_CTRL(Star                            | tup Acceleration C     | (Jordno        | 70                | MODBUS_AR (Analog Read 30001-30040)   |            |                 |                                              |           |                | IND -POINT ANY COMMON                                |                             |                            |       |
| 0              | 21                                                                                                    | OFFLN REF (Off                             | ine Speed Setpoint)    | )              | 71                | MODEUS AR (Analise Read 20041-20090)  |            | $\vdash$        |                                              | _         |                | I B - FBL, FATE                                      |                             |                            | 0     |
| I              | 32                                                                                                    | OFLINE_PID (Offi                           | ine Speed PID)         |                | 72                | MODBUS_AR (Analog Read 30081-30100)   |            | $\vdash$        |                                              | _         |                |                                                      |                             |                            |       |
| I              | 33                                                                                                    | POS_REF (Gate P                            | ostion Reference)      |                | 73                | MODEUS_AW (Wateg WHEe 40001-40010)    | +          | $\vdash$        |                                              | -         |                | CO-PROPERTY.                                         |                             |                            |       |
| I              | 3                                                                                                    | HEAD (Head Calco                           | station & Manual Co    | etrol)         | 76                | ALAPANS (Alartis 001-020)             | -          |                 |                                              | -         |                | 171-00,00-C                                          |                             |                            |       |
| I              | 30                                                                                                    | MW_FB_CRV(MM                               | Feedback Curve I       | Oata-Head)     | 76                | ALARMS (Alarms 021-040)               |            |                 |                                              |           |                |                                                      |                             |                            |       |
| I              | 37                                                                                                    | MW FB CRV(MR                               | / Feedback Curve I     | Oata-Ourve)    | 77                | ALARMS (Alartis 041-050)              |            |                 |                                              |           |                | () Constan Science                                   | a deriva na ant.            |                            |       |
|                | 38                                                                                                    | MW_SP_CRV(MM                               | / Setpoint Curve Du    | ata-Head)      | 78                | ALARMS (Alarms 061-080)               | +          | $\vdash$        |                                              | _         |                | O Denie COV CU                                       | II. made adjusted parameter |                            | F 1   |
|                | 39                                                                                                    | MW_SP_CRV(MW                               | V To Onto But Out      | Ra-Curve)      | 00                | MON TRIPS (Curtors Tits Losis)        | +          | $\vdash$        |                                              | -         |                | Center - de ce     Center - de ce     Center - de ce | nation is a MOODUS come     | and and the little         |       |
|                | 1401                                                                                                    | I IMM CRY SECON                            | H ID ORH POS CO        | AN DESCRIPTION | 1.99.1            | [ Jefore Think's [Cottom imp Logic]   |            |                 | 1                                            |           |                | Control for Terror                                   |                             | and of the leastern        |       |
| I              |                                                                                                    |                                            |                        |                |                   |                                       |            |                 | PROJECT NO.                                  |           |                | La POOPERA                                           | 190                         |                            | - 1   |
|                |                                                                                                    |                                            |                        |                |                   |                                       |            |                 |                                              |           |                | INDUSTRIAL CONTR                                     | OLS DIMSION                 |                            |       |
| I              | -                                                                                                    |                                            |                        |                |                   |                                       |            |                 |                                              |           | 1000           | COVEDAND, COCOP                                      | 0400, 0.5.A                 |                            | - 1   |
|                | THE DEAL RE GE AV                                                                                                    | IS WEDDER BILLING                          | SHEND DESIGNED FOR SHE | CUR HISDUC     | CALCON PRODUCTION | AF WATCHE PLE CONTENT                 |            |                 | APPROVIN                                     | \$        | DATE           | ANY TURBINE<br>GOVERNOR                              | - DEMO<br>ATLAS             |                            | 4     |
|                | A350CA160 0014/06                                                                                                    | ICOS DA SCASIEL A URASALISIO               | R TORONO IN INCOME     | NE-SO-DINOR O  | CARTANN OR ONE OF | PS SUBSEQUES, IS AND VED.             |            |                 | ENG. JVO                                     | LK 13     | MAY04          | ANY SITE U                                           | NIT #6<br>GAR 2 16          |                            | n     |
| I              | TO PREVENT REPORT                                                                                                    | NOTE.<br>R. BUART AND DRIVEN DE COMPANY DE | SALE PERSONNEL VIEW    | THE OWNERS IN  | ALL BE HADRED     | CALL OF THE STOCK AND MARKE           |            |                 | DRAWN JVO                                    | LK 13     | MAY04 SIZE ICO | DE IDENT NO. TITEM NO.                               | 0.0 2.10                    | REV                        | d I   |
| I              | GOVERNMENT COMPANY                                                                                                    | BORG S NO REPORTS SENT AT CON-             |                        |                | NOTE CALIFORNIA   | CORAL FOR DESCRIPTION OF THE STATE    |            |                 | Microbald                                    | Version 3 | 06 D           | ØTFM1                                                | 5414-7778                   |                            |       |
| I              | Inter and the party of the party of the part | Contract, or Contraction of the            |                        | NOT OF SHIT    | ALC: NOT AND ALC: |                                       |            |                 | 140-                                         | 2.4       | SCALE N        | IA PRELMINARY                                        | SHEET                       | 1 OF 105                   | 1     |
| ۱ <sup>۱</sup> |                                                                                                    | 4                                          |                        |                |                   | 9                                     |            |                 | 2                                            |           |                |                                                      | 1 2                         |                            | 5     |
|                |                                                                                                    | -                                          |                        | 1              |                   | *                                     |            | -               | 2                                            |           |                | 1                                                    | ' GA                        | P <sup></sup> Version 2.16 | 2     |
|                |                                                                                                    |                                            |                        |                |                   |                                       |            |                 |                                              |           |                |                                                      |                             |                            |       |
|                |                                                                                                    |                                            |                        |                |                   |                                       |            |                 |                                              |           |                |                                                      |                             |                            |       |
|                |                                                                                                    |                                            |                        |                |                   |                                       |            |                 |                                              |           |                |                                                      |                             |                            |       |
|                | 1124 -                                                                                                    | a (h 🖘 🔻 🕯                                 | \$                     | 10             |                   |                                       | 1          | -               |                                              |           |                | (0)(1) (2)(4)(                                       | COLUMN AND                  | 0.0                        |       |
| anstar         | u) 🖾 🕭                                                                                                    | — a) — b (                                 |                        |                | Calend            | ar - microsof                         |            | <u> </u>        | pper lub (Into.doc   🔤 GAP -                 | Ci/Dei    | noG            | ~~~~~                                                | - UP UP 😏                   | ിച്ച് 6:                   | 16 AM |

If the completeness check has not been run, the following dialog box will appear.

| Publish | ×                                                                                                    |
|---------|----------------------------------------------------------------------------------------------------|
| ?       | This application has not been marked as having passed the completeness check. Run completeness check? |
|         | <u>Y</u> es <u>N</u> o Cancel                                                                         |

Select Yes to run the completeness check. A dialog box should appear that indicates that the completeness check was successful. If the completeness check was not successful, the cause must be identified before continuing.

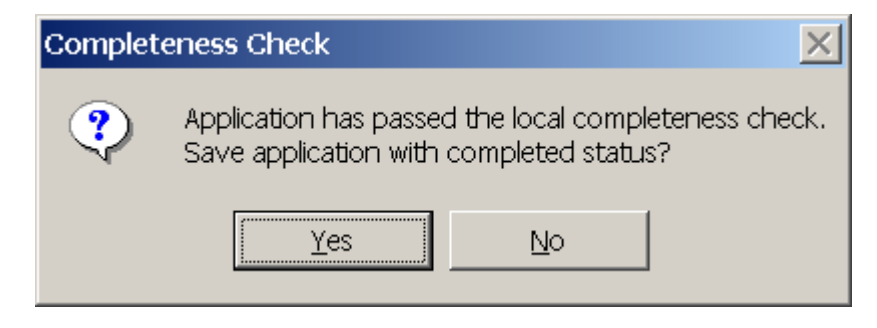

Select File > Publish and enter the desired revision data. If it is desired to retain the old revision information, enter each line from the original application revision box.

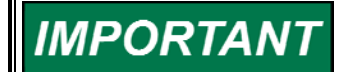

The REV status of the pages is not exported when the .MOD file is created. All sheets will stay at revision status NEW.

### **Creating Shortcut for GAP2.16**

- 1. Go to the c:\Gap\_Cdr directory and search for the GAP216.exe file.
- 2. Right click on the file name and select Create Shortcut. The shortcut will be created in the c:\Gap\_cdr directory. Move this shortcut to the desired location. In this example the shortcut was moved to the desktop.

| 🔄 Gap_cdr                                                                                                    |                                                                                                    | - 0 ×                                                                                                    |                               |
|----------------------------------------------------------------------------------------------------|----------------------------------------------------------------------------------------------------|----------------------------------------------------------------------------------------------------|-------------------------------|
| Elle Edit View Favorites Tools Help                                                                                                    |                                                                                                    | 1                                                                                                    | x                             |
| 👍 Back 🔻 🔿 👻 🛅 🥘 Search 🖓 Folders 🔮                                                                                                    | ●凸弓×の 囲•                                                                                                    | - 1                                                                                                    | 2 ▼ 8 ≠ 2 ■ ■ 目目 伊伊 □・ ▲・ ▲・  |
| Address 🔁 C:\Gap_cdr                                                                                                    |                                                                                                    | ▼ (PG0                                                                                                    |                               |
| Constant Constant Con |                                                                                                    | ——Gap216.exe                                                                                                    | <u>5</u>                      |
| Gap_cdr SCRYP95E.DLL<br>DCS702.DLL                                                                                                    | Gap 216.hp Open A.DLL<br>GAPUTIL.DI Scan for Viruses DLL                                                                                                    | F                                                                                                    |                               |
| Gap216.exee EDCS71012L<br>Application a Delst.1.5u<br>Modified: 4/30/2004 11:04 AM @POINTERS.FON<br>Size: 844 kB @ Q214instbig<br>GAP HLP<br>Attributes: (normal) @ Gap.kc<br>@ GAP 108.EXE<br>@ Gap200.exe<br>@ Gap200.cht<br>@ Gap200.cht<br>@ Gap200.cht<br>@ Gap200.cht<br>@ Gap200.cht<br>@ Gap200.cht<br>@ Gap200.cht<br>@ Gap200.cht<br>@ Gap210.exe<br>@ Gap210.exe                                                                                                    | J ge_unniko; al Add to 2p     J ge_unniko; al Add to 2p     J ge_unniko; al Add to 2p     J ge_unniko; al Add to Sap216.ap     J JLL     LL     Sector and to sap216.ap     LL     LL     Sector and to sap216.ap     LL     Sector and to sap216.ap     LL     Sector and to sap216.ap     LL     Sector and to sap216.ap     LL     Sector and to sap216.ap     LL     Sector and to sap216.ap     LL     Sector and to sap216.ap     Sector and to sap216.ap     LL     Sector and to sap216.ap     Sector and to sap216.ap   |                                                                                                    |                               |
| Gap211.exe                                                                                                    | <ul> <li>Net208.dl</li> <li>Net208.HP</li> <li>Read_Gap.exe</li> <li>README:TVT</li> <li>Read-only Gap211.exe</li> <li>SETUPEX.EXE</li> <li>SETUPEX.EXE</li> <li>Setupex.xco</li> <li>sl_dde_opc.chm</li> </ul>                                                                                                    | E<br>S<br>S<br>S<br>S<br>S<br>S<br>S<br>S<br>S<br>S<br>S<br>S<br>S                                                                                                    |                               |
| Creates shortcuts to the selected items.                                                                                                    | I                                                                                                    | 11.                                                                                                    |                               |
| 0<br>-<br>-<br>-<br>-<br>-<br>-<br>-<br>-<br>-<br>-<br>-<br>-<br>-<br>-<br>-<br>-<br>-<br>-<br>-                                                                                                    | 329450.41      37450.4     37450.4     37450.4     37450.4     37450.4     37450.4     37450.4     37450.4     37450.4     37450.4     37450.4     37450.4     37450.4     37450.4     37450.4     37450.4     37450.4     37450.4     37450.4     37450.4     37450.4     37450.4     37450.4     37450.4     37450.4     37450.4     37450.4     37450.4     37450.4     37450.4     37450.4     37450.4     37450.4     37450.4     37450.4     37450.4     37450.4     37450.4     37450.4     37450.4     37450.4     37450.4     37450.4     37450.4     37450.4     37450.4     37450.4     37450.4     37450.4     37450.4     37450.4     37450.4     37450.4     37450.4     37450.4     37450.4     37450.4     37450.4     37450.4     37450.4     37450.4     37450.4     37450.4     37450.4     37450.4     37450.4     37450.4     37450.4     37450.4     37450.4     37450.4     37450.4     37450.4     37450.4     37450.4     37450.4     37450.4     37450.4     37450.4     37450.4     37450.4     37450.4     37450.4     37450.4     37450.4     37450.4     37450.4     37450.4     37450.4     37450.4     37450.4     37450.4     37450.4     37450.4     37450.4     37450.4     37450.4     37450.4     37450.4     37450.4     37450.4     37450.4     37450.4     37450.4     37450.4     37450.4     37450.4     37450.4     37450.4     37450.4     37450.4     37450.4     37450.4     37450.4     37450.4     37450.4     37450.4     37450.4     37450.4     37450.4     37450.4     37450.4     37450.4     37450.4     37450.4     37450.4     37450.4     37450.4     37450.4     37450.4     37450.4     37450.4     37450.4     37450.4     37450.4     37450.4     37450.4     37450.4     37450.4     37450.4     37450.4     37450.4     37450.4     37450.4     37450.4     37450.4     37450.4     37450.4     37450.4     37450.4     37450.4     37450.4     37450.4     37450.4     37450.4     37450.4     37450.4     37450.4     37450.4     37450.4     37450.4     37450.4     37450.4     37450.4     37450.4     37450.4     37450.4     37450.4     37450.4 | Geopliner<br>Geopliner<br>Geopliner | ▼<br>                         |
|                                                                                                    |                                                                                                    |                                                                                                    | 3                             |
| Draw • & G AutoShapes • \ \ D AutoShapes                                                                                                    | [ ② ◇ · ∠ · Δ · ≡ ≕ Ξ ■ ⊖ .                                                                                                    |                                                                                                    |                               |
| Page 6 Sec 3 8/10 At 2.5" Ln                                                                                                    | 10 Col 2 REC TRK EXT OVR English (U.S.)                                                                                                    |                                                                                                    |                               |
| 🏨 Start 🚺 🥭 🏧 🔇 🖬 💈                                                                                                    | S1226_review_cop                                                                                                    |                                                                                                    | 🍳 🖉 😓 🕸 🛄 🧮 🕼 🕲 🖓 🖾 — 9:11 AM |

3. Select the shortcut, right click and then select Properties.

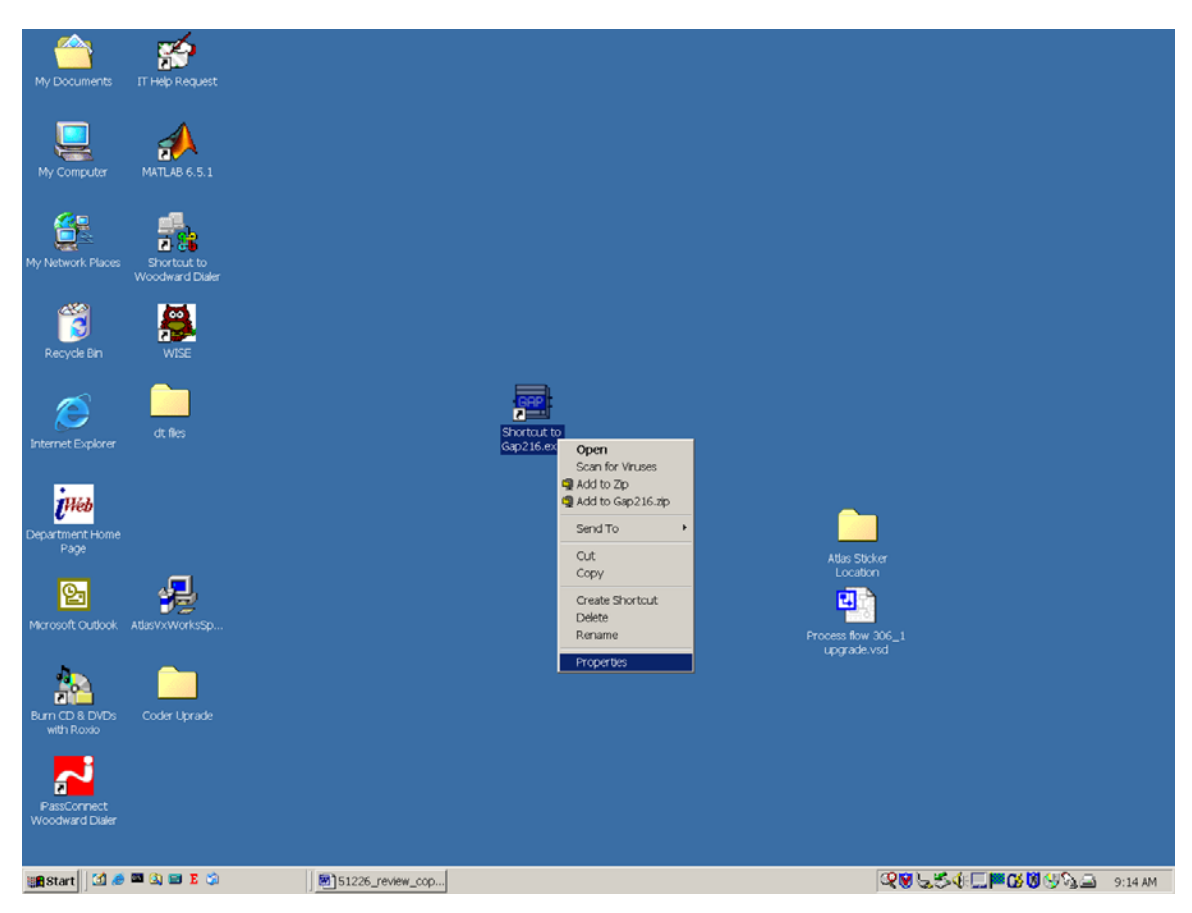

If it is desired to have the shortcut open a specific GAP application, enter the file name at the end of the TARGET command line.

In the Start In line, enter the directory location where the DemoGAP.gap file is located.

| Shortcut to Gap2:         | L6.exe Properties                                       | <u>?</u> × |  |  |  |  |  |  |  |
|---------------------------|---------------------------------------------------------|------------|--|--|--|--|--|--|--|
| General Shortcut Security |                                                         |            |  |  |  |  |  |  |  |
| Sh                        | ortcut to Gap216.exe                                    |            |  |  |  |  |  |  |  |
| Target type:              | Application                                             |            |  |  |  |  |  |  |  |
| Target location:          | Target location: Gap_cdr                                |            |  |  |  |  |  |  |  |
| <u>T</u> arget:           | C\Gap_cdr\Gap216.exe DemoGap.gap                        |            |  |  |  |  |  |  |  |
| Run in separa             | te <u>m</u> emory space 🔲 Run as different <u>u</u> ser |            |  |  |  |  |  |  |  |
| <u>S</u> tart in:         | C\DemoGap                                               |            |  |  |  |  |  |  |  |
| Shortcut <u>k</u> ey:     | None                                                    |            |  |  |  |  |  |  |  |
| <u>R</u> un:              | Normal window                                           | •          |  |  |  |  |  |  |  |
| C <u>o</u> mment:         |                                                         |            |  |  |  |  |  |  |  |
|                           | <u>F</u> ind Target <u>C</u> hange Icon                 |            |  |  |  |  |  |  |  |
|                           | OK Cancel App                                           | ily        |  |  |  |  |  |  |  |

This example will open the DemoGAP application file that is located in the C:\DemoGap directory, using GAP2.16 each time that the shortcut is double-clicked.

### **Creating Shortcut for Coder 3.06-1**

- 1. Go to the C:\Gap\_cdr directory and locate the file Coder306.exe.
- 2. Select the file and right click using the mouse.
- 3. Select Create Shortcut
- 4. Copy the shortcut to the desired location. In this example the shortcut was copied to the local desktop.

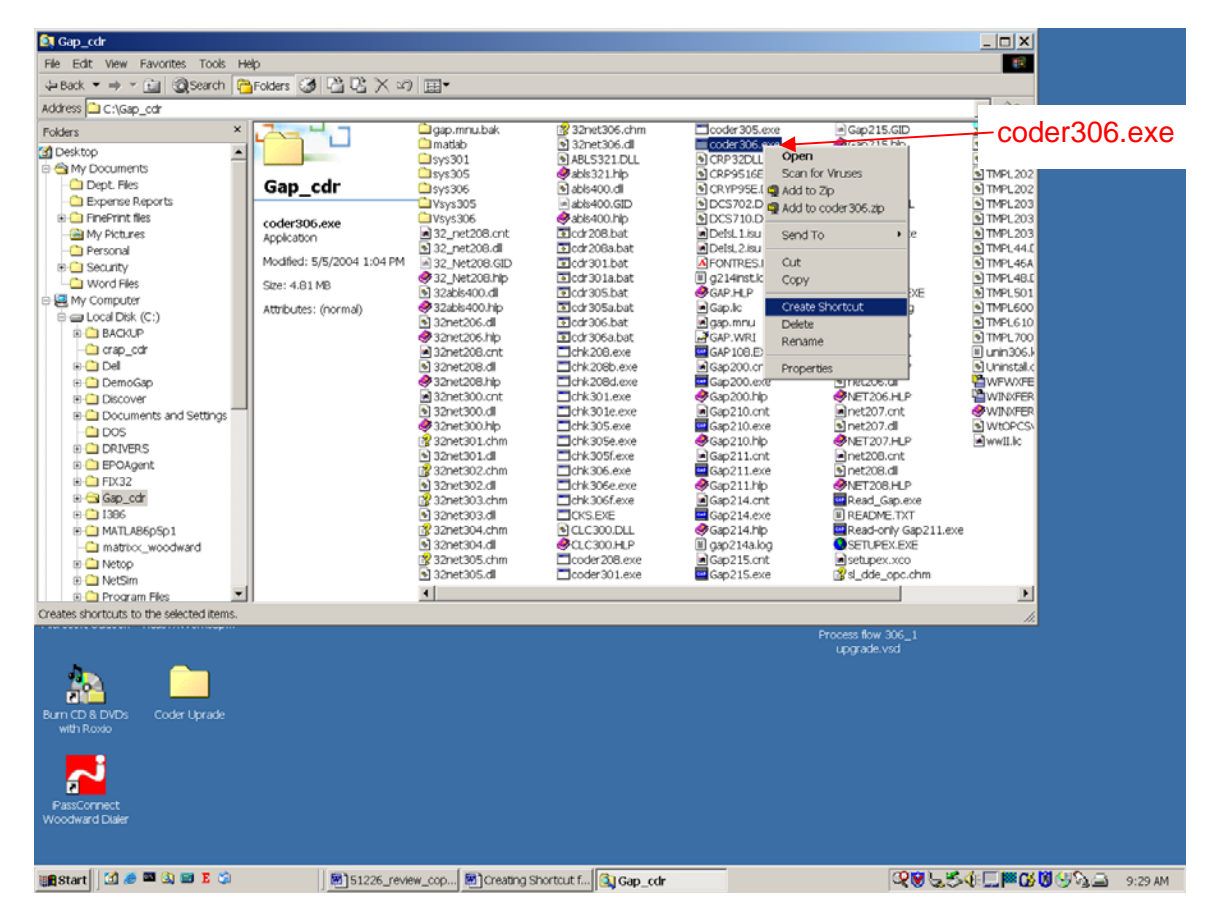

5. Select the shortcut and right click to access the Properties menu.

6. Select Properties to configure the shortcut.

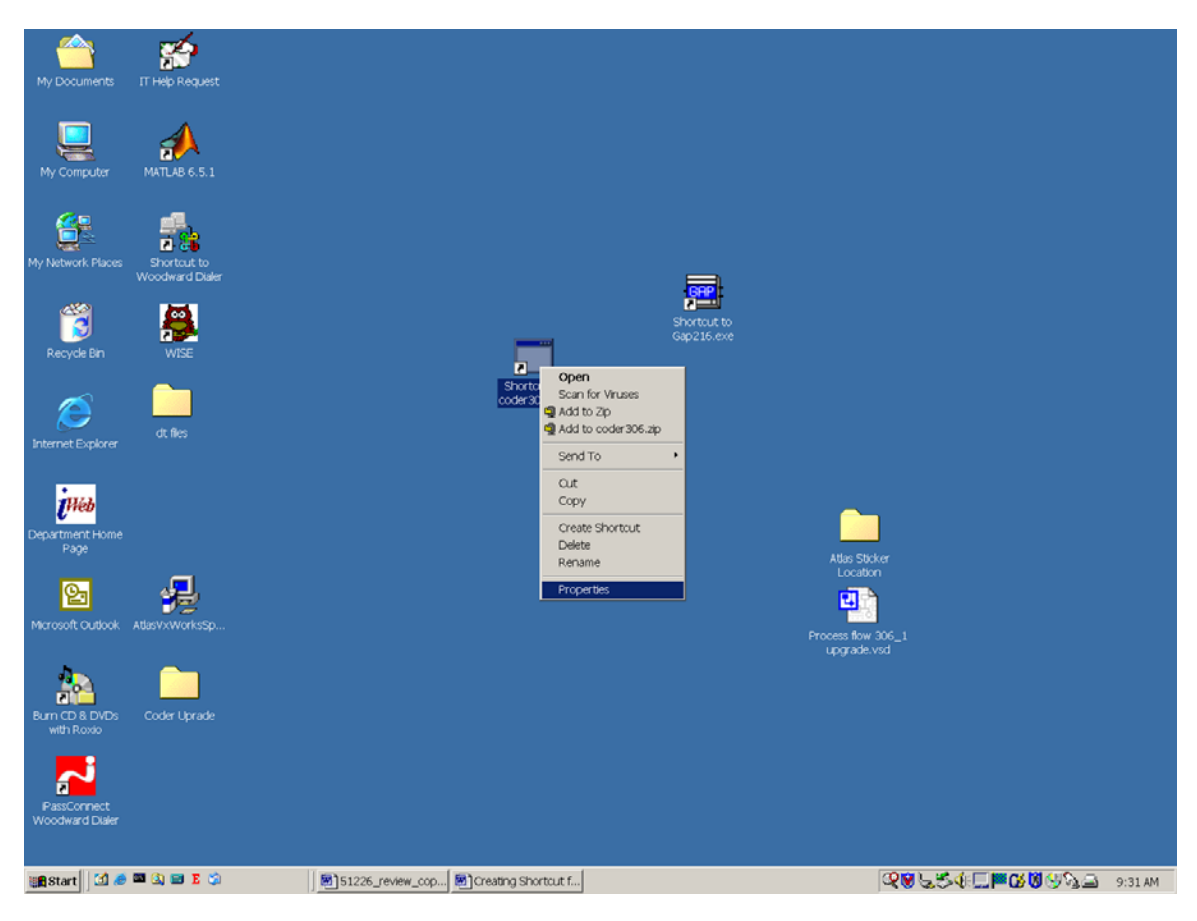

If it is desired to have the shortcut code a specific .cdr file, enter the application .cdr file name at the end of the TARGET command line.

In the Start In line, enter the directory location where the DemoGAP.cdr file is located.

| Shortcut to coder     | 306.exe Properties                                      |
|-----------------------|---------------------------------------------------------|
| General Shortcut      | Options Font Layout Colors Security                     |
| Sh                    | ortcut to coder306.exe                                  |
| Target type:          | Application                                             |
| Target location:      | Gap_cdr                                                 |
| <u>T</u> arget:       | C\\Gap_cdr\coder306.exe DemoGap.cdr                     |
| 🔽 Run in separa       | te <u>m</u> emory space 🗖 Run as different <u>u</u> ser |
| <u>S</u> tart in:     | C\DemoGap                                               |
| Shortcut <u>k</u> ey: | None                                                    |
| <u>R</u> un:          | Normal window                                           |
| C <u>o</u> mment:     |                                                         |
|                       |                                                         |
|                       | OK Cancel Apply                                         |

This shortcut will compile the DemoGap.cdr file, located in the C:\DemoGap directory using the Coder3.06-1 compiler.

## Atlas PC CPU Application Software Upgrade Verification

Submitting this completed form to Woodward will allow us to update our records in order to serve your future needs better.

Old Atlas PC System P/N

New Atlas PC System P/N \_\_\_\_\_

Atlas PC System S/N \_\_\_\_\_\_(from the back cover of the Atlas)

# After performing the system upgrade, please verify and sign the following information:

| 1. | Installation | complete and | d operational? | Yes / No |
|----|--------------|--------------|----------------|----------|
|    |              |              |                |          |

2. New label has been applied to chassis? <u>Yes / No</u>

Upon completion, return this form to:

Woodward–Customer Service Department 1000 East Drake Road Fort Collins, CO 80525

Fax: +1 970 498 3050

We appreciate your comments about the content of our publications.

Send comments to: icinfo@woodward.com

Please reference publication 51226A.

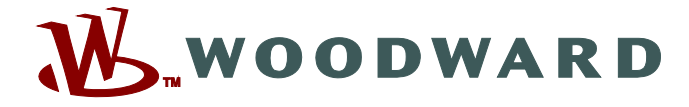

PO Box 1519, Fort Collins CO 80522-1519, USA 1000 East Drake Road, Fort Collins CO 80525, USA Phone +1 (970) 482-5811 • Fax +1 (970) 498-3058

Email and Website—www.woodward.com

Woodward has company-owned plants, subsidiaries, and branches, as well as authorized distributors and other authorized service and sales facilities throughout the world.

Complete address / phone / fax / email information for all locations is available on our website.